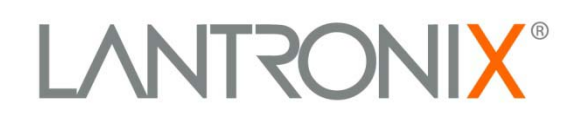

# MatchPort<sup>®</sup>

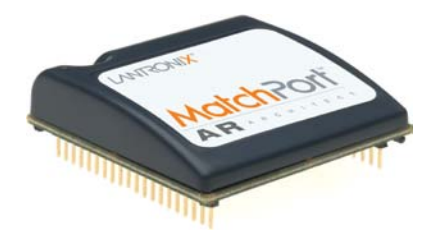

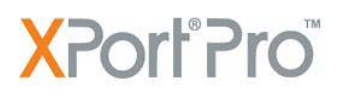

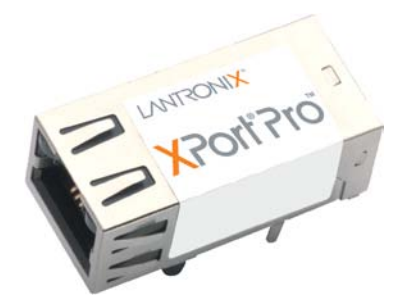

## EDS1100/2100

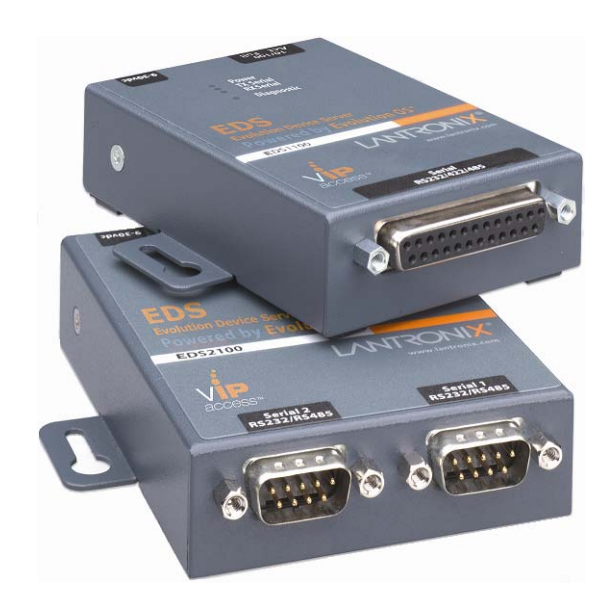

## Linux Software Developer's Kit (SDK) User Guide

Part Number 900-548 Revision D March 2011

### **Copyright & Trademark**

© 2011 Lantronix. All rights reserved. No part of the contents of this book may be transmitted or reproduced in any form or by any means without the written permission of Lantronix. Printed in the United States of America.

Linux is a registered trademark of Linus Torvalds. µClinux is a registered trademark of Arcturus Networks Inc. Coldfire is a registered trademark of Freescale Semiconductor, Inc. Ubuntu is a registered trademark of Canonical Ltd. The Fedora trademark is a trademark of Red Hat, Inc.

#### Warranty

For details on the Lantronix warranty replacement policy, please go to our Web site at <u>www.lantronix.com/support/warranty</u>.

#### Contacts

#### Lantronix Corporate Headquarters

167 Technology Irvine, CA 92618, USA

Phone: 949-453-3995 Fax: 949-450-7249

#### **Technical Support**

Online: www.lantronix.com/support

#### Sales Offices

For a current list of our domestic and international sales offices, go to the Lantronix Web site at <u>www.lantronix.com/about/contact</u>.

#### **Disclaimer**

This product has been designed to comply with the limits for a Class B digital device pursuant to Part 15 of FCC and EN55022:1998 Rules when properly enclosed and grounded. These limits are designed to provide reasonable protection against radio interference in a residential installation. This equipment generates, uses, and can radiate radio frequency energy, and if not installed and used in accordance with this guide, may cause interference to radio communications.

The information in this guide may change without notice. The manufacturer assumes no responsibility for any errors that may appear in this guide.

For the latest revision of this product document, please check our online documentation at <u>www.lantronix.com/support/documentation</u>.

#### **Revision History**

| Date | Rev. | Comments                                                  |
|------|------|-----------------------------------------------------------|
| 5/09 | А    | Initial Document                                          |
| 9/09 | В    | Updated for the XPort Pro support.                        |
| 6/10 | С    | Updated for SDK Version 2.0 and support for EDS 1100/2100 |
| 3/11 | D    | Updated SDRAM information.                                |

## Contents

|    | Copyright & Trademark          | 2  |
|----|--------------------------------|----|
|    | Warranty                       | 2  |
|    | Contacts                       | 2  |
|    | Disclaimer                     | 2  |
|    | Revision History               | 2  |
|    | List of Figures                | 6  |
|    | List of Tables                 | 6  |
| 1. | Overview                       | 8  |
|    | Hardware Specifications        | 9  |
|    | Software                       | 9  |
|    | Terms and Abbreviations        | 10 |
| 2. | Installing the SDK             | 11 |
|    | Host Requirements              | 11 |
|    | Linux Distributions            | 11 |
|    | Host TFTP Server Configuration | 14 |
|    | CD Contents                    | 15 |
|    | Installation                   | 16 |
|    | Installed Directories          | 18 |
| 3. | dBUG Boot loader               | 19 |
|    | Introduction                   | 19 |
|    | Installing dBUG                | 19 |
|    | Basic Configuration            | 21 |
|    | Boot Failure Detection         | 23 |
|    | Silent Boot Option             | 23 |
|    | Restoring Ethernet Address     | 23 |
|    | Dual Bank                      | 23 |
|    | dBUG Command Summary           | 24 |
|    | dBUG Set Command Options       | 24 |
|    | dbug-config Linux Utility      | 25 |
|    | Netcon                         | 26 |

| 4.         | Supported File Systems                                          | 27 |
|------------|-----------------------------------------------------------------|----|
|            | Introduction                                                    | 27 |
|            | ROMFS                                                           | 27 |
|            | JFFS2                                                           | 28 |
|            | NFS                                                             | 29 |
| 5.         | Flash Partitioning                                              | 32 |
|            | Intro to Partitioning                                           | 32 |
|            | Dual Bank                                                       | 32 |
|            | Default Flash Memory Map for MatchPort AR, EDS1100, and EDS2100 | 33 |
|            | Default Flash Memory Map for XPort Pro                          | 34 |
|            | kernel + ROMFS root + blank JFFS2                               | 36 |
|            | kernel + ROMFS root, preserving the JFFS2 partition             | 37 |
|            | kernel + JFFS2 root                                             | 38 |
|            | kernel + ROMFS root + JFFS2 + AUFS                              | 39 |
|            | Custom Layout                                                   | 39 |
| <b>6</b> . | Building µClinux                                                | 42 |
|            | Configuration Profiles                                          | 42 |
|            | Kernel and Application Options                                  | 43 |
|            | Building                                                        | 46 |
| 7.         | µClinux Startup Scripts                                         | 48 |
|            | Introduction                                                    | 48 |
|            | etc/inittab                                                     | 48 |
|            | etc/init.d/rcS                                                  | 48 |
|            | etc/start                                                       | 48 |
| 8.         | µClinux Networking                                              | 49 |
|            | Introduction                                                    | 49 |
|            | DHCP                                                            | 49 |
|            | Static Address Configuration                                    | 49 |
|            | DNS                                                             | 49 |
|            | inetd                                                           | 50 |
|            | telnetd                                                         | 50 |
|            | ftpd                                                            | 50 |
|            | dropbear                                                        | 50 |
|            | axhttpd                                                         | 50 |
|            | mii-tool                                                        | 50 |

| ifconfig                                        | . 50      |
|-------------------------------------------------|-----------|
| mDNSResponder                                   | . 50      |
| BusyBox                                         | <b>51</b> |
| Intro to BusyBox                                | . 51      |
| Enabling/Disabling Utilities                    | . 51      |
| . Sample Applications                           | <b>54</b> |
| Intro to Sample Applications                    | . 54      |
| s2e (Serial to Ethernet)                        | . 55      |
| s2e-ssh                                         | . 56      |
| s2e-ssl                                         | . 57      |
| s2e-gpio                                        | . 58      |
| cpm (CP Manager)                                | . 59      |
| LED                                             | . 61      |
| Check the Process Stack                         | . 61      |
| Adding a New Application                        | . 62      |
| . VIP Access Software                           | <b>63</b> |
| Introduction                                    | . 63      |
| Enable VIP Access Software                      | . 63      |
| Register the device on DSM                      | . 63      |
| Bootstrap                                       | . 63      |
| Demo application                                | . 63      |
| . Profiling & Debugging                         | 66        |
| Introduction                                    | . 66      |
| gdbserver                                       | . 66      |
| syslog                                          | . 66      |
| iperf                                           | . 67      |
| Other Profiling and Debugging Utilities         | . 67      |
| . Firmware Updates                              | <b>68</b> |
| Introduction                                    | . 68      |
| Firmware Updates by File System                 | . 68      |
| Lantronix' Sample Update Process Implementation | . 68      |
| . Resources                                     | 72        |
| Lantronix Open Linux SDK Forum                  | . 72      |
| Links to Related Web Sites                      | . 72      |
| Important Configuration Switches                | 73        |
|                                                 | if config |

|      | B. Differences Between µClinux and Standard Linux                    | 75        |
|------|----------------------------------------------------------------------|-----------|
|      | C. Troubleshooting                                                   | <b>76</b> |
|      | Technical Support                                                    | . 76      |
|      |                                                                      |           |
| List | of Figures                                                           |           |
|      | Figure 2-1. Values                                                   | . 14      |
|      | Figure 3-1. DeviceInstaller Window                                   | . 19      |
|      | Figure 3-2. Firmware Upgrade Window                                  | . 20      |
|      | Figure 3-3. Serial Recovery Window                                   | . 20      |
|      | Figure 3-4. Serial Recovery Status Window Example for a MatchPort AR | . 21      |
|      | Figure 3-5. Serial Recovery Results Window                           | . 21      |
|      | Figure 3-6. dBug Configuration Window                                | . 22      |
|      | Figure 3-7. Output from dbug-config program                          | . 25      |
|      | Figure 5-1. Flash Layout – MatchPort AR, EDS1100, and EDS2100        | . 33      |
|      | Figure 5-2. Flash Layout – XPort Pro                                 | . 34      |
|      | Figure 6-1. uClinux Kernel/Library/Defaults Window                   | . 43      |
|      | Figure 6-2. uClinux Customize Application/Library Settings Window    | . 44      |
|      | Figure 6-3. uClinux Save Configurations Window                       | . 44      |
|      | Figure 6-4. uClinux Save Configurations Window                       | . 45      |
|      | Figure 6-5. uClinux Distribution Configuration Window                | . 45      |
|      | Figure 9-1. uClinux Distribution Configuration Window                | . 51      |
|      | Figure 9-2. uClinux Kernel/Library/Defaults Selection Window         | . 52      |
|      | Figure 9-3. uClinux Save Settings Window                             | . 52      |
|      | Figure 9-4. uClinux BusyBox Selection Window                         | . 53      |
|      | Figure 9-5. uClinux BusyBox Configuration Window                     | . 53      |
|      | Figure 10-1. Lantronix Applications Configuration Window             | . 54      |
|      | Figure 10-2. Serial-To-Ethernet Converter Screen                     | . 55      |
|      | Figure 10-3. Serial-To-Ethernet Tunnel Setup Screen                  | . 55      |
|      | Figure 10-4. Serial-To-Ethernet Tunnel Setup Screen with SSH         | . 56      |
|      | Figure 10-5. Serial-To-Ethernet SSH Setup Screen                     | . 56      |
|      | Figure 10-6. Serial-To-Ethernet Tunnel Setup Screen with SSL         | . 57      |
|      | Figure 10-7. Serial-To-Ethernet SSL Setup Screen                     | . 58      |
|      | Figure 10-8. Serial-To-Ethernet GPIO Setup Screen                    | . 59      |
|      | Figure 10-9. CP Manager Interface Overview                           | . 61      |
|      | Figure 11-1. Lantronix Applications Configuration Window             | . 64      |
|      | Figure 11-2. Serial-To-Ethernet VIP Setup Screen                     | . 65      |
|      | Figure 13-1. Serial-To-Ethernet System Setup Screen                  | . 71      |

## **List of Tables**

| Table 1-1. Terms and Abbreviations                  | . 10 |
|-----------------------------------------------------|------|
| Table 2-1. CD Files                                 | . 15 |
| Table 2-2. Pre-built Images                         | . 16 |
| Table 3-1. dBug Command Summary                     | . 24 |
| Table 3-2. dBug Set Command Options                 | . 24 |
| Table 6-1. Configuration Profiles                   | . 42 |
| Table 12-1. Other Profiling and Debugging Utilities | . 67 |
| Table A-1. Important Configuration Switches         | . 73 |
| Table A-2. Configuration Switch Abbreviations       | . 74 |

## 1. Overview

The Lantronix Linux Software Developer's Kit (SDK) is an embedded hardware and software suite that enables Linux developers to create applications on Lantronix embedded networking modules. Detailed instructions for installing the SDK on your host Linux system are provided in this guide. It also describes the embedded module, its boot loader, flash partitioning schemes, and the build environment in detail. Information about many common embedded Linux utilities and configuration tasks is included. Sample programs, in addition to debugging and profiling tools, are provided and described in order to assist in the application development process.

## **Hardware Specifications**

#### **MatchPort AR**

- Memory:
  - RAM 8MB
  - FLASH 8MB
- Serial Interface:
  - Two COM ports (CON1 using console)
  - Max baud rate 230400 bps (default 115200 bps)
- Ethernet:
  - 10/100 base TX with Auto Negotiation
- GPIO:
  - 7 pins

#### EDS1100 Specs

- Memory:
  - RAM 8MB
  - FLASH 8MB
- Serial Interface:
  - One COM port
  - Max baud rate 921600 bps (default 115200 bps)
- Ethernet:
  - 10/100 base TX with Auto Negotiation

## Software

- Boot loader: customized dBUG
- **OS:** custom µClinux distribution
- Linux Kernel: 2.6.30

#### **XPort Pro**

- Memory:
  - SDRAM 8/16MB
  - FLASH 16MB
- Serial Interface:
  - One COM port
  - Max baud rate 921600 bps (default 115200 bps)
- Ethernet:
  - 10/100 base TX with Auto Negotiation
- GPIO:
  - 3 pins
     (2 shared with serial driver)
    - EDS2100 Specs
- Memory:
  - RAM 8MB
  - FLASH 8MB
- Serial Interface:
  - Two COM ports (CON1 using console)
  - Max baud rate 921600 bps (default 115200 bps)
- Ethernet:
  - 10/100 base TX with Auto Negotiation

## **Terms and Abbreviations**

| Term   | Description                                                                                         |
|--------|----------------------------------------------------------------------------------------------------|
| dBUG   | Linux boot loader                                                                                   |
| host   | Machine onto which the SDK gets installed and is used for cross-compiling for the embedded platform |
| SDK    | Software development kit                                                                            |
| target | Embedded development module                                                                         |

#### Table 1-1. Terms and Abbreviations

## 2. Installing the SDK

### **Host Requirements**

Please make sure that at least 2.5 GB of disk space are available before installation.

Root permissions are needed for very few operations. Please refer to the following section on 'sudo Configuration' for details.

## **Linux Distributions**

This SDK was validated on these Linux distributions:

#### **Redhat-based distributions**

#### Fedora 9, 10, 11, 12, Fedora Core 5 & 6

#### CentOS 5.2, 5.3, 5.4

- groupinstall 'Development Tools' (installs a lot of additional development tools not necessary for the SDK) or gcc, make, glibc-devel
- python
- 🔶 sudo
- libacl-devel
- tftp-server or tftpd-hpa
- libtasn1-devel
- zlib-devel
- rsync

#### Optional but recommended packages

- openssh, openssh-clients, openssh-server
- nfs-utils
- ncurses-devel (for the ncurses-based configuration utility)
- libglade2-devel (for the GTK-based graphical configuration utility)
- qt-devel (for the Qt3-based graphical configuration utility)

#### **Debian-based distributions**

#### Debian Lenny 5.0.2 & 5.0.4

#### Ubuntu 8.04, 8.10, 9.04, 9.10, 10.04

- build-essential
- python
- 🔶 sudo
- libacl1-dev
- tftpd or tftpd-hpa
- patch
- libtasn1-3-dev
- zlib1g-dev
- rsync

#### Optional but recommended packages

- 🔶 ssh
- nfs-kernel-server
- libncurses5-dev (for the ncurses-based configuration utility)
- libglade2-dev (for the GTK-based graphical configuration utility)
- libqt3-mt-dev (for the Qt3-based graphical configuration utility)

#### **Other distributions**

#### **OpenSUSE 11.2**

- pattern install devel\_C\_C++
- pattern install devel\_kernel
- python
- 🔶 sudo
- libacl-devel
- tftp or tftpd-hpa
- libtasn1-devel
- zlib-devel
- rsync

#### Optional but recommended packages

- openssh, openssh-clients, openssh-server
- nfs-utils
- ncurses-devel (for the ncurses-based configuration utility)
- libglade2-devel (for the GTK-based graphical configuration utility)
- qt-devel (for the Qt3-based graphical configuration utility)

#### NOTE

If you are able to compile the Linux kernel on your host machine, you will also be able to build the SDK images. Lantronix highly recommends that the machine also act as an NFS-server.

#### sudo Configuration

Root permissions are needed for these operations that might need to be performed occasionally:

- installation of additional packages on the host
- configuring the TFTP- and NFS-servers
- creating the target file system so it can be mounted via NFS

If you plan to use the NFS functionality then we recommend making sure that the sudo package is installed. Configure it so your user can run sudo [command] without having to provide root's password. This can be achieved by adding an entry for your login (in the example below: sally) or for one of the groups you belong to (in the example below: adm) to /etc/sudoers. Beware that this might be considered a security risk in your organization.

A sample /etc/sudoers could look like this:

```
# /etc/sudoers
#
#
# This file MUST be edited with the 'visudo' command as root.
#
# See the man page for details on how to write a sudoers file.
# Host alias specification
# User alias specification
# Cmnd alias specification
# Defaults
Defaults !lecture,tty_tickets,!fqdn
# User privilege specification
root ALL=(ALL) ALL
sally ALL=(ALL) NOPASSWD: ALL
# Members of the admin group may gain root privileges
%adm ALL=(ALL) NOPASSWD: ALL
```

## **Host TFTP Server Configuration**

To transfer files from your host system to the target you may need to setup a TFTP server on your host machine. The following steps describe how to setup a TFTP server on a Fedora based distribution. The details of how to configure this server may vary among platforms. Consult your distribution's documentation for further information.

#### To run the following commands as root or with sudo:

1. Install the tftp-server package (rpm)

yum install tftp-server

2. Edit /etc/xinetd.d/tftp and change the value of disable to "no".

service tftp

| { |             |                      |
|---|-------------|----------------------|
|   | socket_type | = dgram              |
|   | protocol    | = udp                |
|   | wait        | = yes                |
|   | user        | = root               |
|   | server      | = /usr/sbin/in.tftpd |
|   | server_args | = -s /tftpboot -c    |
|   | disable     | = no                 |
|   | per_source  | = 11                 |
|   | cps         | = 100 2              |
|   | flags       | = IPv4               |
| } |             |                      |

Figure 2-1. Values

3. Restart the xinetd service.

service xinetd restart

## **CD Contents**

#### **Files**

Below is a brief description of the files on the CD. Filenames printed in italic are unmodified. All necessary modifications Lantronix has made to make them run better under the  $\mu$ Clinux environment are in **uClinux-linux\_sdk-patch-R\*.tar.gz**.

| CD File                                     | Description                                                    |
|---------------------------------------------|----------------------------------------------------------------|
| Linux_SDK_Release_Notes.txt                 | release note                                                   |
| install.sh                                  | install script                                                 |
| Makefile                                    | Makefile                                                       |
| freescale-coldfire-*.bz2                    | cross-compile toolchain from codesourcery                      |
| mtd-utils-1.2.0.patch                       | Memory Technology Device utilities                             |
| uClinux-dist-20090618.tar.bz2               | uClinux-dist-20090618.tar.bz2                                  |
| uClinux-dist-20090618-<br>20091129.patch.gz | uClinux-dist-20090618-20091129.patch.gz                        |
| uClinux-linux_sdk-patch-R*.tar.gz           | Lantronix' collection of modifications to the original files   |
| linux_sdk_host.tar.bz2                      | SDK host tools                                                 |
| netcon-terminal.tar.bz2                     | UDP terminal for dBUG network console                          |
| avahi-0.6.25.tar.gz                         | free Zeroconf implementation                                   |
| axTLS-1.2.4.tar.gz                          | small SSL enabled webserver                                    |
| boa-0.94.14rc21.tar.g                       | small web server                                               |
| busybox-1.13.3.tar.bz2                      | collection of Linux utilities optimized for embedded platforms |
| dropbear-0.52.tar.bz2                       | small SSH server                                               |
| iperf-2.0.4.tar.gz                          | network testing tool                                           |
| libdaemon-0.14.tar.gz                       | library that eases the writing of UNIX daemons                 |
| libgcrypt-1.4.5.tar.bz2                     | general purpose cryptographic library                          |
| libgpg-error-1.7.tar.bz2                    | common error values for all GnuPG components                   |
| libpcap-1.0.0.tar.gz                        | network packet capture library                                 |
| libssh-0.4.0.tar.gz                         | library to access SSH services                                 |
| mbus-0.1.2.tar.gz                           | Modbus/TCP – RTU gateway                                       |
| mDNSResponder-214.3.tar.gz                  | mDNS service responder daemon                                  |
| mii-tool-1.9.1.1.tar.bz2                    | media-independent interface tool                               |
| openssh-5.2p1.tar.gz                        | SSH module                                                     |
| openssl-0.9.8k.tar.gz                       | SSL library                                                    |
| tcpdump-3.9.8.tar.gz                        | packet analyzer                                                |

Table 2-1. CD Files

| CD File          | Description                                  |
|------------------|----------------------------------------------|
| vipaccess.tar.gz | VIP (virtual IP) Access technology module    |
| Documentation/   | Documentations                               |
| DeviceInstaller/ | Lantronix DeviceInstaller utility            |
| dBUG/            | Linux boot loader                            |
| jffs2/           | files for jffs2 partitioning                 |
| scripts/         | scripts for build environment                |
| images/          | pre-built images for the supported platforms |
| firmware_update/ | files related to firmware upgrades           |

#### **Pre-built Images**

For each supported platform there are 6 pre-built images in **<cdrom directory>/images/<platform>**.

| Image                | Description                                                                                                    |
|----------------------|----------------------------------------------------------------------------------------------------|
| line of him          | Linux kernel                                                                                                    |
| linux.bin            | This is just the Linux kernel.                                                                                                    |
| linuz.bin            | Compressed Linux kernel<br>This is gzip compressed linux.bin                                                                                        |
| linus without booder | linux.bin without header                                                                                                    |
| inux.without_header  | This is for dBUG of Linux SDK 1.0.0.5 or before.                                                                                                    |
| romfo ima            | romfs image                                                                                                    |
| romis.ing            | This is just the romfs image.                                                                                                    |
| incere hin           | Linux kernel + romfs.                                                                                                    |
| image.bin            | Linux kernel and romfs image                                                                                                    |
| incores his          | Compressed Linux kernel + romfs.                                                                                                    |
| imagez.bin           | This is gzip compressed image.bin                                                                                                    |
|                      | image.bin without header                                                                                                    |
| image.without_neader | This is for dBUG of Linux SDK 1.0.0.5 or before.                                                                                                    |
|                      | JFFS2 image (full image).                                                                                                    |
| rootfs.img           | This is JFFS2 root filesystem image that built user application directory. It's assumed that this is used without romfs (use linux.bin for kernel). |
| imageu.bin           | Compressed Linux Kernel + uncompressed romfs                                                                                                    |

#### Table 2-2. Pre-built Images

Copy these files to your TFTP server directory.(e.g. '/tftpboot/')

## Installation

#### To install software on your host machine:

- 1. Make sure you can get root access via sudo with your account.
- 2. Verify if your Linux host distribution automatically mounted the installation CD with:

\$ mount | grep iso9660

If you see a line similar to:

/dev/hdc on /media/CDROM type iso9660 (ro,nosuid,nodev,uid=500)

Then the CD is already mounted. Please pay attention to the highlighted options in the brackets behind type iso9660. If it contains noexec, you have to issue the following command to allow the execution of scripts directly from the CD:

\$ sudo mount -o remount -o exec /media/CDROM

3. Validate that the noexec flag is gone with:

\$ mount | grep iso9660

If you forget this step you will get an error message like:

bash: /media/CDROM/install.sh: /bin/sh: bad interpreter: Permission
denied

 If you have access to the ISO image of the installation CD, then you can mount the ISO file directly with:

\$ sudo mount -o loop <iso image>.iso <cdrom directory>

- If you only have the CD use:
  - \$ sudo mount -rt isofs9660 /dev/cdrom <cdrom directory>
- 4. Choose an <install directory> wherever you want and have write access to. This will also be your development directory.
  - \$ cd <install directory>
  - \$ <cdrom directory>/install.sh
- If you run into an error message like this:

```
bash: /media/CDROM/install.sh: /bin/sh: bad interpreter: Permission
denied
```

Then your media was mounted with the noexec option. Please check the previous paragraph carefully about mounting the installation CD.

5. Verify that the following message appears, which indicates that everything is working fine:

Install directory [<install directory>] ? (Y/n) : Y

- Specify the full path to the <cdrom directory>.
- If you see the questions, do the following:

```
You are using /bin/sh -> dash.
```

To use Linux SDK, you cannot use /bin/sh -> dash.

Attempt to automatically relink /bin/sh -> bash? (y/N): y

Missing needed host development packages.

Note that sudo privileges are required for installation.

Attempt to automatically install missing packages? (y/N): y

After the installation your directory structure should look as described in the following section, *Installed Directories* 

## **Installed Directories**

<install directory>

| - dBUG/             | boot loader binary              |
|---------------------|---------------------------------|
| - Documentation/    | documents                       |
| - host/             | host tools                      |
| - hostsrc/          | source code for host tools      |
| I                   |                                 |
| - linux/            | µClinux directory               |
| - images/           | kernel, romfs, and jffs2 images |
| - linux-2.6.x/      | Linux kernel                    |
| - uClibc            | C library                       |
| - user              | Applications                    |
| - lantronix         | Lantronix applications          |
|                     |                                 |
| - pre-built-images/ | pre built images                |
| - toolchains/       | toolchains directory            |
| - Makefile          | Makefile                        |
| - env_m68k-uclinux  | environment file                |
|                     |                                 |

## 3. dBUG Boot loader

## Introduction

Linux on the supported platform (MatchPort AR, XPort Pro, or EDS1100 / 2100) is loaded through two boot loader stages. The first stage is the Lantronix boot loader, which is present on both the Evolution OS and Linux based products. The Lantronix boot loader is marked as read-only, so it cannot be overwritten accidentally. The second stage is the dBUG boot loader, which is responsible for loading Linux. It also contains options for downloading and flashing new kernel and filesystem images. This section describes dBUG in more detail.

## Installing dBUG

The dBUG boot loader comes pre-installed with the Linux development kits. Replacing the boot loader image should not be necessary, but instructions for doing so are given below.

- Connect an RS232 cable between a Windows PC COM Port (e.g. COM1 for the following steps) and one of serial ports on the target device e.g. MatchPort AR (CON1 on the eval board), XPort Pro (Port A on the demo board), EDS1100 (Serial), or EDS2100 (Serial 1). Close any existing software connections to COM1.
- Run the Lantronix DeviceInstaller Utility on the Windows computer. The most recent version at the time of publication is provided on the installation CD for your convenience under DeviceInstaller/. The latest version can be downloaded from our Web site: www.lantronix.com/device-networking/utilities-tools/device-installer.

| 👺 Lantronix                            | DeviceInstaller                | 4.2.0.0      |      |       |
|----------------------------------------|--------------------------------|--------------|------|-------|
| <u>F</u> ile <u>E</u> dit <u>V</u> iew | v <u>D</u> evice <u>T</u> ools | <u>H</u> elp |      |       |
| Search Exclu                           | de Assign IP                   |              |      |       |
| 🖃 🔁 Lantror                            | Туре                           |              | Name | Group |
| in gig Lo                              |                                |              |      |       |
| < >                                    | <                              |              |      | >     |
| 🍯 Ready                                |                                |              |      |       |

Figure 3-1. DeviceInstaller Window

- 3. From the Tools menu, select Advanced, then Recover Firmware.
- 4. Set the Port on PC to COM1.

- 5. Set the Device Model to match your embedded module (MatchPort AR, XPort Pro, or EDS1100/2100).
- 6. Click **Browse** to select the path to the dBUG image file.

For example, the path for the MatchPort AR would be: c:\install directory>/dBUG/dbug-R<ver>.romz

#### Figure 3-2. Firmware Upgrade Window

| 🥗 Serial Port Fi                                                                                                    | irmware Upgrade                                                                                                    | ×            |  |
|----------------------------------------------------------------------------------------------------|----------------------------------------------------------------------------------------------------|--------------|--|
| To reload the firmw<br>primary serial port o<br>firmware file on this<br>the firmware will be<br>process is complete | vare, power off the unit, connect a cable from this PC to the<br>of the device. Then, select the model, local port, and<br>a dialog box and click OK. Finally, power on the device and<br>a upgraded. A status message will confirm when the<br>a. | OK<br>Cancel |  |
| Port on PC:                                                                                                    | COM1                                                                                                    |              |  |
| Device Model:                                                                                                    | MatchPort AR A8                                                                                                    | ~            |  |
| Firmware File:                                                                                                    | c:\install_dir\dbug\dbug.romz<br>Browse                                                                                                    |              |  |
| Persistent Status Mode                                                                                               |                                                                                                    |              |  |

7. Click **OK** and follow the prompts for power cycling the target.

#### Figure 3-3. Serial Recovery Window

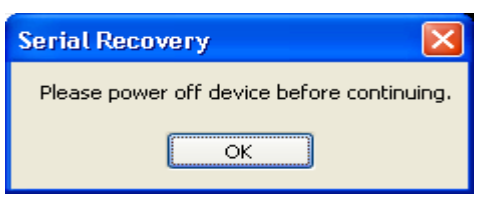

Wait for the firmware transfer to complete.

| Serial Recovery Status          |                                                                                 | X |
|---------------------------------|---------------------------------------------------------------------------------|---|
| Name:                           | MatchPort AR                                                                    | ~ |
| ID:                             | A8                                                                              | - |
| Category:                       | MatchPort                                                                       |   |
| Device Type:                    | Device Server                                                                   |   |
| Download Type:                  | Binary                                                                          |   |
| Erase Type:                     | None                                                                            |   |
| Initial Baudrate:               | 115200                                                                          |   |
| Final Baudrate:                 | 115200                                                                          |   |
| Load Type:                      | EX                                                                              |   |
| Min # Pages:                    | 0                                                                               |   |
| # of Ports:                     | 2                                                                               |   |
| Operating System:               | Evolution                                                                       |   |
| Recover Type:                   | NotApplicable                                                                   |   |
| Rom Compressed:                 | True                                                                            |   |
| Storage Type:                   | ParallelFlash                                                                   |   |
| Use @:                          | True                                                                            |   |
| Use Header:                     | False                                                                           |   |
| Device Port:                    | 1                                                                               |   |
| Opening COM1 port.              |                                                                                 |   |
| Changing serial port            | speed to 115200.                                                                |   |
| Querying Device.                |                                                                                 |   |
| Please reset or power           | -cycle the device                                                               |   |
| Using new Evolution s           | erial load: RecovLoader_MatchPort.rom                                           |   |
| Sending RUM Raw.                |                                                                                 |   |
| Transferring Loader:            | Recovidader_matchport.rom.                                                      |   |
| Waiting for device co           | mmand prompt.                                                                   |   |
| progr <del>w</del> ser i 115200 |                                                                                 |   |
| Transferring Firmware           |                                                                                 |   |
| waiting for device co.          | mmand prompt                                                                    |   |
| Dobooting                       |                                                                                 |   |
| Seriel Decovery Compl           | oto The firmwore was suggessfully transferred to the device. Web regar you need |   |
| to be reloaded                  | ece. The filmware was successfully classified to the device, web pages may need |   |
| co be reroaded.                 |                                                                                 |   |
|                                 |                                                                                 | ~ |
|                                 |                                                                                 |   |
|                                 | Close                                                                           |   |

Figure 3-4. Serial Recovery Status Window Example for a MatchPort AR

8. Click OK when prompted. The dBUG boot loader should now be installed on the target.

Figure 3-5. Serial Recovery Results Window

| Recovery Successful                                                                         |
|---------------------------------------------------------------------------------------------|
| The firmware was successfully transferred to the device. Web pages may need to be reloaded. |
| ОК                                                                                          |

## **Basic Configuration**

 Connect an RS232 cable between your host computer COM1 and any of the MatchPort AR (CON1 on the eval board), XPort Pro (Port A on the demo board), EDS1100 (Serial), or EDS2100 (Serial 1). Serial port settings are as follows:

```
baud rate: 115200
data length: 8
parity: None
stop bit: 1
flow control: None
```

- 2. Turn on the target.
- 3. If autoboot starts, press any key to stop autoboot.

4. At the dBUG> console prompt, configure the dBUG settings. Use the following instructions for configuring dBUG to boot an image containing the kernel and a ROMFS root file system over the network.

#### NOTE

A TFTP server with the image.bin file must be configured on the server with the specified address.

dBUG> set watchdog off dBUG> set base hex dBUG> set baud 115200 dBUG> set autoboot net dBUG> set autoboot net dBUG> set server <TFTP server address(e.g. 192.168.0.10)> dBUG> set client <target IP address(e.g. 192.168.0.1)> dBUG> set gateway <gateway address(e.g. 0.0.0.0)> dBUG> set netmask <network mask(e.g. 255.255.255.0]> dBUG> set filename image.bin dBUG> set filetype image dBUG> set ethaddr default dBUG> set dns <DNS server address(e.g. 0.0.0.0)> dBUG> set kcl rootfstype=romfs

5. Display the dBUG configuration using the 'show' command.

| aboe>        |                       | ^ |
|--------------|-----------------------|---|
| dBUG> show   |                       | _ |
| watchdog:    | off                   |   |
| silentboot:  | off                   |   |
| romfs_flash: | off                   |   |
| bootbank:    | Single                |   |
| safebank:    | 0                     |   |
| netcon:      | on                    |   |
| tftpsrv:     | on                    |   |
| base:        | 16                    |   |
| baud:        | 115200                |   |
| autoboot:    | Autoboot from network |   |
| server:      | 192.168.0.10          |   |
| client:      | 192.168.0.5           |   |
| gateway:     | 0.0.0.0               |   |
| netmask:     | 255.255.255.0         |   |
| filename:    | image.bin             |   |
| filetype:    | Image                 |   |
| ethaddr:     | 00:20:4A:BC:F7:ED     |   |
| dns:         | 0.0.0.0               |   |
| bootfc:      | 0                     |   |
| maxbootfc:   | 5                     |   |
| kel:         | rootfstype=romfs      |   |
| dBUG>        |                       | 브 |
| dBUG>        |                       | ~ |
|              |                       |   |

- 6. Issue a 'reset' at the dBUG prompt for the changes to take effect. Repeat step 3 to get back to the dBUG prompt.
- 7. Clear the flash space for the JFFS2 partition using the 'fl e' command. The command below erases 4MB of flash starting at address 0x00400000. This can be mounted as a JFFS2 partition from Linux.
- For the MatchPort AR or EDS1100 / 2100

dBUG> fl e 0x00400000 0x00400000

• For the XPort Pro

dBUG> fl e 0x00400000 0x00C00000

8. Download the firmware image with 'dn' and boot Linux using the 'go' command. The target should now boot Linux via TFTP.

dBUG>dn

dBUG>go

### **Boot Failure Detection**

When enabled, the dBUG boot failure counter (bootfc) parameter is incremented each time dBUG starts booting, and reset from within Linux after a successful boot. When Linux fails to boot successfully, bootfc will increment each boot. When bootfc reaches maxbootfc dBUG will stop trying to boot Linux, and will await manual recovery. To enable the boot failure counter, set the maxbootfc parameter to the desired numeric value. Set maxbootfc to 0 or 'off' to disable the boot failure counter.

### **Silent Boot Option**

The dBUG silent boot option disables both the display of dBUG boot messages, and the autoboot countdown. To enable the silent booting perform the following:

dBUG> set silentboot on

When silent boot mode is enabled, it is still possible to break into the dBUG command line. To do so, reset the target unit by cycling the unit's power (turning the power off and back on). Immediately upon resetting the device, enter three <sup>x</sup> (Ctrl+x) characters.

### **Restoring Ethernet Address**

To reset the Ethernet address used by dBUG and Linux back to the factory default setting, perform the following:

dBUG> set ethaddr defaults

### **Dual Bank**

When dual bank is disabled, Linux can use the entire flash memory for the kernel and root file system.

When dual bank is enabled, flash is divided into two banks. Linux boots using a bank and keeps another bank unused. The second bank is used automatically during a firmware upgrade and provides redundant flash storage space that is useful in recovery scenarios when firmware upgrade fails. For more information about Flash mapping, see Chapter 5 <u>Flash Partitioning</u>.

#### To use dual bank:

- 1. Disable dual bank.
  - dBUG> set bootbank single
- Enable dual bank and use bank 1 as boot bank.
   dBUG> set bootbank 1
- Enable dual bank and use bank 2 as boot bank.

dBUG> set bootbank 2

## dBUG Command Summary

| Table | 3-1.        | dBua | Command  | Summary |
|-------|-------------|------|----------|---------|
| labic | <b>U</b> I. | ubug | Commania | Cammary |

| Command | Description                                                |
|---------|------------------------------------------------------------|
| dnfl    | download and write a kernel containing image file to flash |
| dn      | download an image file into RAM                            |
| fl      | write 'w' or erase 'e' flash                               |
| gfl     | boot from flash                                            |
| go      | boot from RAM                                              |
| help    | display available commands and their descriptions          |
| set     | set dBUG configuration option                              |
| show    | display dBUG configuration                                 |
| reset   | reset device                                               |

## dBUG Set Command Options

#### Table 3-2. dBug Set Command Options

| Option     | Values                    | Description                                                |
|------------|---------------------------|------------------------------------------------------------|
| watchdog   | on off                    | Enable/disable watchdog timer.                             |
| silentboot | on off                    | Enable/disable dBUG silent booting.                        |
| netcon     | on off                    | Enable/disable netcon (see Netcon section below)           |
| tftpsvr    | on off                    | Enable/disable TFTP server to allow firmware update pushes |
| base       | hex dec bin oct unknown   | Radix of numerical arguments                               |
| baud       | 9600 19200 38400          | Serial baud rate.                                          |
| autoboot   | stop net flash            | Boot source after reset, if any.                           |
| server     | <host ip=""></host>       | IP address of TFTP server to load image from.              |
| client     | <board ip=""></board>     | IP address to be used by target. "0.0.0.0" for BOOTP       |
| gateway    | <gateway ip=""></gateway> | IP address of gateway (default router).                    |
| netmask    | <netmask></netmask>       | Subnet mask to be used by target.                          |

| Option      | Values                                          | Description                                                        |
|-------------|-------------------------------------------------|--------------------------------------------------------------------|
| filename    | <filename></filename>                           | File path for image transfer via TFTP.                             |
| filetype    | <srec coff elf image></srec coff elf image>     | File image type. Only "image" is supported.                        |
| ethaddr     | <aa:bb:cc:dd:ee:ff> default</aa:bb:cc:dd:ee:ff> | Ethernet MAC address. "default" resets the MAC to factory default. |
| dns         | <dns ip=""></dns>                               | IP address of DNS server.                                          |
| bootfc      | reset                                           | Reset boot failure counter                                         |
| maxbootfc   | <count> 0 off</count>                           | Value of max boot failure count. "0" or "off" to disable.          |
| kcl         | <commands> erase</commands>                     | Kernel command line options.                                       |
| romfs_flash | on off                                          | Enable/disable XIP for ROMFS                                       |
| bootbank    | single 1 2                                      | Enable/disable Dual bank                                           |
| safebank    | reset                                           | Firmware upgrade status                                            |

## dbug-config Linux Utility

The dbug-config program is a Linux utility for viewing and updating the dBUG configuration parameters. To display the current dBUG settings, run dbug-config with no arguments. To change settings run dbug-config with the setting name as the first argument and its new value as the second. Multiple attribute value pairs may be combined with the dbug-config command line. Values containing spaces must be enclosed within double quotes.

| Figure 3-7 | . Output from | n dbug-config | program |
|------------|---------------|---------------|---------|
|------------|---------------|---------------|---------|

```
# dbug-config silentboot on kcl "noinitrd rootfstype=jffs2 root=/dev/mtdblock5 
Config has changed. Writing to flash...
Current dBug Configuration:
_____
   watchdog: off
silentboot: on
romfs_flash: off
   bootbank: Single
   safebank: 0
    netcon: on
   tftpsrv: on
       baud: 115200
   autoboot: Autoboot from flash
    server: 172.19.226.125
    client: 172.19.226.92
    gateway: 172.19.0.1
   netmask: 255.255.0.0
   filename: image.bin
filetype: Image
   ethaddr: 00:20:4A:BC:F7:ED
                                (factory default)
       dns: 172.19.1.1
       kcl: noinitrd rootfstype=jffs2 root=/dev/mtdblock5
   bootfc: 0
 maxbootfc: off
 #
```

### Netcon

The netcon network console program allows dBUG console access over the network. This is useful in situations where the device (MatchPort AR, XPort Pro, or EDS1100 / 2100) is remote, or when the console is otherwise unavailable. The path to the netcon client program in the SDK is <install\_directory>/host/usr/sbin/netcon.

By default the dBUG netcon server is active during the autoboot countdown and when the dBUG shell is active. This includes the failure recovery case where the max boot failure count has been triggered (if maxbootfc is enabled).

#### To connect to the dBUG netcon server:

- 4. Issue the following command on the host system.
  - \$ netcon <target-ip>
- 5. Press **Enter** to get the dBUG prompt. If this does not work, it may be necessary to reset the target, and press enter repeatedly within the netcon client session until the dBUG prompt appears. The netcon program uses the connectionless UDP protocol, which makes it possible for a session to persist across target resets.
- 6. Press the **ESC** key to exit the netcon session.

#### **Disabling netcon**

In some situations it may be desirable to disable netcon access for security reasons.

To disable netcon, issue the following command at the dBUG prompt.

dBUG> set netcon off

The change will take effect after the next reset. Use 'set netcon on' to re-enable netcon access.

#### Updating the Target IP Address with netcon

When the target's MAC address is known and its IP address is unknown, it is possible to update the target's IP address using netcon. Note that the host system must be on the same subnet as the target for this to work. The procedure for doing this is given below.

- 1. Set a static arp entry on the host, associating it's MAC address with the new IP address. Note that the arp syntax may differ depending on the platform. Consult the arp man page on your host machine for the exact syntax
  - \$ /sbin/arp -s <new-IP> <target-MAC-address>
- 2. Start the netcon client.
  - \$ netcon <new-IP>
- 3. Power on the target and press the **Enter** key repeatedly within the netcon client session. Once the dBUG prompt appears, the IP address will have been updated. Note that the updated IP will be lost upon a reset unless the 'set client <target-IP>' command is executed to write the new value to flash.

## 4. Supported File Systems

## Introduction

Linux supports a wide range of file systems. Most of them were created with certain characteristics in mind: high performance, reliability, compatibility with other operating systems, general purpose, etc.

Raw flash devices have inherently different characteristics than block devices such as hard drives and USB flash drives:

- Flash areas have to get explicitly erased before they can be overwritten
- Erase blocks, the smallest entities that can be erased on a flash, are usually considerably larger then sectors on hard drives
- Limited number of rewrites (memory wear)

To address these constraints numerous file systems for raw flash devices exist. Among the most popular are:

- ROMFS
- JFFS2
- CRAMFS
- SQUASHFS

ROMFS and JFFS2 are supported in this SDK and described in detail below. Both CRAMFS and SQUASHFS are read-only file systems that support compression. They are not currently supported in this SDK since they are not part of the standard Linux kernel as of version 2.6.30. It should be relatively straightforward for the adventurous to add support for them.

The home page of the maintainers of JFFS2 (<u>www.linux-mtd.infradead.org</u>) provides excellent information about raw flash devices.

## ROMFS

#### What Does ROMFS Offer

ROMFS is the default file system for the  $\mu$ Clinux distribution. It is a read-only uncompressed file system with minimal overhead.

The boot loader copies or decompresses the Linux kernel and the ROMFS into RAM (if romfs\_flash is disabled) before jumping into the kernel. This has a few implications:

- Since the root file system and the kernel are in RAM they can be easily overwritten on the fly by the firmware update process (unless ROMFS is executed from flash fr).
- Only applications that need to run all the time should be kept in ROMFS because everything consumes valuable RAM space.
- This may compensate easily for the waste of RAM if multiple instances of an application run at the same time.

- ROMFS being a read-only file system, makes it easy to guarantee its integrity during runtime. On the other hand, all variable data like configuration files that might need to be updated during runtime need to be stored on a separate file system.
- All applications in ROMFS can be run with XIP: eXecute In Place (set romfs\_flash to on in dBug) – see (<u>www.ucdot.org/article.pl?sid=02/08/28/0434210&mode=thread</u>)

All applications in the distribution get compiled with the XIP flag set by default.

#### Configure the Boot Loader for ROMFS as Root Partition

To tell µClinux kernel to look for a ROMFS root file system, the kernel command line (kcl) has to be set accordingly. To validate this, boot the target into dBUG and issue the following:

```
dBUG> show
```

| watchdog:    | on                  |
|--------------|---------------------|
| silentboot:  | off                 |
| romfs_flash: | off                 |
| bootbank:    | Single              |
| safebank:    | 0                   |
| netcon:      | on                  |
| tftpsrv:     | on                  |
| base:        | 16                  |
| baud:        | 115200              |
| autoboot:    | Stop at prompt      |
| server:      | 172.19.239.1        |
| client:      | 172.19.239.77       |
| gateway:     | 172.19.0.1          |
| netmask:     | 255.255.0.0         |
| filename:    | /tftpboot/image.bin |
| filetype:    | Image               |
| ethaddr:     | 00:20:4A:80:8C:7E   |
| dns:         | 172.19.1.1          |
| bootfc:      | 0                   |
| maxbootfc:   | off                 |
| kcl:         | rootfstype=romfs    |

If kcl is not set to rootfstype=romfs it can be fixed by issuing the command

dBUG> set kcl rootfstype=romfs

and the target will try to mount the ROMFS.

## JFFS2

#### What Does JFFS2 Offer

JFFS2 is a sophisticated writeable log-structured file system that supports wear-leveling. JFFS2 does not support XIP. One disadvantage of having a JFFS2 root file system is that it is extremely difficult to upgrade the firmware from within Linux without sufficient flash space (see Chapter 13 *Firmware Updates*). At minimum, the configuration files should be stored in a separate file system that does not get overwritten by a firmware update.

UBIFS, LogFS, and YAFFS are promising new file systems trying to become the heir to JFFS2. They attempt to resolve many of its shortcomings.

#### Configure the Boot Loader for JFFS2 as Root Partition

To tell  $\mu$ Clinux kernel to look for a JFFS2 root file system, the kernel command line (kcl) has to be set accordingly. To validate this, boot the target into dBUG and issue the following command:

dBUG> show

watchdog: on

kcl: rootfstype=romfs

If kcl is not set to "noinitrd rw rootfstype=jffs2 root=/dev/mtdblock5" it can be fixed by issuing the command

dBUG> set kcl noinitrd rw rootfstype=jffs2 root=/dev/mtdblock5

and the target will try to mount its root file system from the JFFS2 partition.

### NFS

 $\mu$ Clinux comes with support for mounting directories from a remote computer via NFS. This can be very useful in many scenarios:

- To speed up development: mount the development directory on the target from the host to eliminate time consuming manual transfer of the compiled files via ftp or scp.
- To save data permanently (e.g. for logging or backing up data to a server)

Be aware that most sample profiles provided by Lantronix do not include support for NFS to save precious RAM. Depending on the chosen profile, you might have to activate the relevant configuration switches in the Linux kernel:

- CONFIG\_NFS\_FS
- CONFIG\_NFS\_V3
- CONFIG\_NFS\_COMMON
- CONFIG\_IP\_PNP\_DHCP (optional)
- CONFIG\_IP\_PNP\_BOOTP (optional)

#### NFS as root File System – The Option for Development

Mounting the whole root file system via NFS can be a great time saver. Without it, a typical development cycle would look like this:

- 1. Make a minor change to an application.
- 2. Create a new firmware image.
- 3. Flash it to the device (MatchPort AR, XPort Pro, or EDS1100 / 2100).
- 4. Reboot.
- 5. Validate the changes.

Consequently the developer would waste productive time with tedious tasks. Thus, we recommend using the NFS as a root file system during development and debugging. This allows the developer to try out the changes on the device as soon as they are compiled. If none of the core components (kernel and BusyBox) were modified, the target does not even have to be rebooted.

All details can be found in <install-dir>/linux/linux-2.6.x/Documentation/filesystems/nfsroot.txt

There are a few onetime steps involved to enable this mode as identified below:

#### µClinux kernel configuration

CONFIG\_ROOT\_NFS needs to be enabled in the kernel configuration. If a BOOTP or DHCP server is available on your network you might want to enable CONFIG\_IP\_PNP\_BOOTP or CONFIG\_IP\_PNP\_DHCP as well.

#### dBUG Configuration

Within dBUG, the kernel command line kcl needs to be set for NFS.

You have 2 options: use a fixed IP address or enable DHCP or BOOTP in the kernel.

Static IP

For example, if one of the host network cards is configured with an IP of 192.168.3.1 and the SDK is installed under <install-dir>/, then the target IP should be 192.168.3.88. Set the kcl using the following command:

#### NOTE:

The following code must be entered as one line.

```
dBUG> set kcl noinitrd rw root=/dev/nfs
ip=192.168.3.88:255.255.0.0:192.168.3.1:::eth0
nfsroot=192.168.3.1:<install-dir>/linux/nfs
```

#### Dynamic IP

If a DHCP server is running on host, it can be used by performing the following:

- 1. Enable CONFIG\_IP\_PNP\_DHCP in the kernel.
- Set kcl noinitrd rw root=/dev/nfs ip=bootp nfsroot=192.168.3.1:<install-dir>/linux/nfs

#### NOTE:

The preceding code must be entered as one line.

#### Host Configuration

In order for the build process to produce a file system that can be mounted via NFS, the developer needs to manually create a directory named 'nfs' in <install-dir>. This is the trigger for the build process to create the NFS-mountable directory structure. The user will also need sudo permissions without having to provide a password as described in Chapter 2: <u>Installing the SDK</u>

On the host machine, NFS server support needs to be installed and enabled. The <install-dir> needs to be made accessible via NFS by explicitly exporting it. This can be done with a line like

install-dir>/linux 192.168.0.0/255.255.0.0(rw, no\_root\_squash, anonuid=500,anongid=500,insecure,sync,no\_subtree\_check)

#### in /etc/exports

You will need to adjust the IP address and the netmask to match your network configuration. The 500 in the example above should reflect your user id on the host system.

Don't forget to execute "sudo exportfs -av" after modifying **/etc/exports**. If you do this the first time, make sure that you can mount the exported file system on your host or a different machine on the same network before trying to boot your MatchPort from it.

#### Mounting NFS File Systems During Runtime

#### **Client Side Prerequisites**

In addition to the basic kernel support for NFS please ensure that the following two options are enabled in your build:

CONFIG\_USER\_BUSYBOX\_FEATURE\_MOUNT\_NFS

CONFIG\_USER\_PORTMAP\_PORTMAP

The kernel configuration options CONFIG\_IP\_PNP\_DHCP and CONFIG\_IP\_PNP\_BOOTP are not needed for this configuration.

portmap needs to run to support user space NFS mounting. Make sure that it is running or start it like this from the command line:

/ # portmap &

Consider including the portmap call in a startup script if needed regularly.

#### **AUFS**

AUFS is an implementation of the idea to support mounts of several file systems into one single mount point, one overlaying each other. This might be used to cleanly separate read-only data from variable data.

We included a snapshot of AUFS into the kernel for your convenience. To see how this can be utilized, refer to Chapter 5 *Flash Partitioning*.

## 5. Flash Partitioning

## **Intro to Partitioning**

The idea of partitioning is to optimize the usage of the available flash space to meet your requirements. A Linux file system encompasses many files with different characteristics. There are binaries and data files. Some of them are crucial for the operation of the system all the time, while some need to be available in certain conditions only. Most files do not need to (and must not) be modified, some files are important, but variable (e.g. persistent configuration files) and then there are temporary files like logs.

Linux supports these requirements by letting the user mount different file system types into one file system tree. Some of them were described in the previous chapter.

Ideally all crucial static files should reside on a compressed read-only file system, nice to have ones on a separate read-only file system so they can be updated independently, variable files on a compressed write-enabled file system, and volatile files on a RAM disk.

This luxury comes at a price:

- Each supported file system type costs scarce RAM
- Managing different file systems on one flash chip is not trivial what do you do when file system sizes have to be adjusted to accommodate the space requirements of a new firmware version?

Depending on the requirements of your application you will have to make your choice between the various tradeoffs. To keep things reasonably simple, but still extensible, we went with a rather minimalist default flash layout.

### **Dual Bank**

Flash Partitioning depends on the Dual Bank setting of dBUG (single|1|2).

When using flash in a single bank configuration, Linux can use the entire flash memory for kernel and root file system.

When using flash in a dual bank configuration, the flash space is divided into two banks. Linux boots using one bank and keeps another bank unused. The bootbank parameter of dBUG specifies the bank to be used.

# Default Flash Memory Map for MatchPort AR, EDS1100, and EDS2100

The following figure shows the flash layout as it is hard-coded in the Linux kernel.

#### Figure 5-1. Flash Layout – MatchPort AR, EDS1100, and EDS2100

#### Flash Layout – MatchPort AR, EDS1100, EDS2100

| 0,0000000    | Single Bank                                                                                |   | Dual Bank – Bank 1                                                                                                    |   | Dual Bank – Bank 2                                                                                                    |                                                                                                    |
|--------------|--------------------------------------------------------------------------------------------|---|----------------------------------------------------------------------------------------------------|---|----------------------------------------------------------------------------------------------------|----------------------------------------------------------------------------------------------------|
|              | /dev/mtd0 (64K)<br>Lantronix BootLoader                                                    |   | /dev/mtd0 (64K)<br>Lantronix BootLoader                                                                                            |   | /dev/mtd0 (64K)<br>Lantronix BootLoader                                                                                                    |                                                                                                    |
| 0x00010000 → | /dev/mtd1 (64K)<br>Factory Unit Configuration (64K)                                        |   | /dev/mtd1 (64K)<br>Factory Unit Configuration (64K)                                                                                |   | /dev/mtd1 (64K)<br>Factory Unit Configuration (64K)                                                                                                    | -                                                                                                  |
| 0×00020000 → | /dev/mtd2 (64K)<br>dBUG (Secondary Bootloader)                                             |   | /dev/mtd2 (64K)<br>dBUG (Secondary Bootloader)                                                                                     |   | /dev/mtd2 (64K)<br>dBUG (Secondary Bootloader)                                                                                                    |                                                                                                    |
| 0x00030000   | /dev/mtd3 (64K)<br>dBUG Configuration                                                      |   | /dev/mtd3 (64K)<br>dBUG Configuration                                                                                              |   | /dev/mtd3 (64K)<br>dBUG Configuration                                                                                                    |                                                                                                    |
| 0x00200000   | /dev/mtd4 (3.75 MB)<br>dBUG Image Header (128 Bytes)<br>Linux Kernel +<br>(Optional) ROMFS |   | /dev/mtd4 (1.75 MB)<br>dBUG Image Header (128 Bytes)<br>Linux Kernel +<br>(Optional) ROMFS<br>/dev/mtd5 (2 MB)<br>JFFS2 User Space | - | Reserved (Dual Bank Use)                                                                                                    | <ul> <li>← 0x00400000</li> <li>← 0x00430000</li> <li>← 0x00440000</li> <li>← 0x00600000</li> </ul> |
| 0x00400000 → | /dev/mtd5 (4 MB)<br>JFFS2 User Space                                                       |   | /dev/mtd7 (192 KB)<br>User Extra Space<br>/dev/mtd8 (64K)<br>dBUG Configuration Backup<br>Reserved (Dual Bank Use)                 | - | /dev/mtd7 (192 KB)<br>User Extra Space<br>/dev/mtd8 (64K)<br>dBUG Configuration Backup<br>/dev/mtd4 (1.75 MB)<br>dBUG Image Header (128 Bytes)<br>Linux Kernel +<br>(Optional) ROMFS<br>/dev/mtd5 (2 MB)<br>JFFS2 User Space |                                                                                                    |
| 0x00800000 → |                                                                                            | ] |                                                                                                    |   |                                                                                                    |                                                                                                    |

## **Default Flash Memory Map for XPort Pro**

The following figure shows the flash layout as it is hard-coded in the Linux kernel.

#### Figure 5-2. Flash Layout – XPort Pro

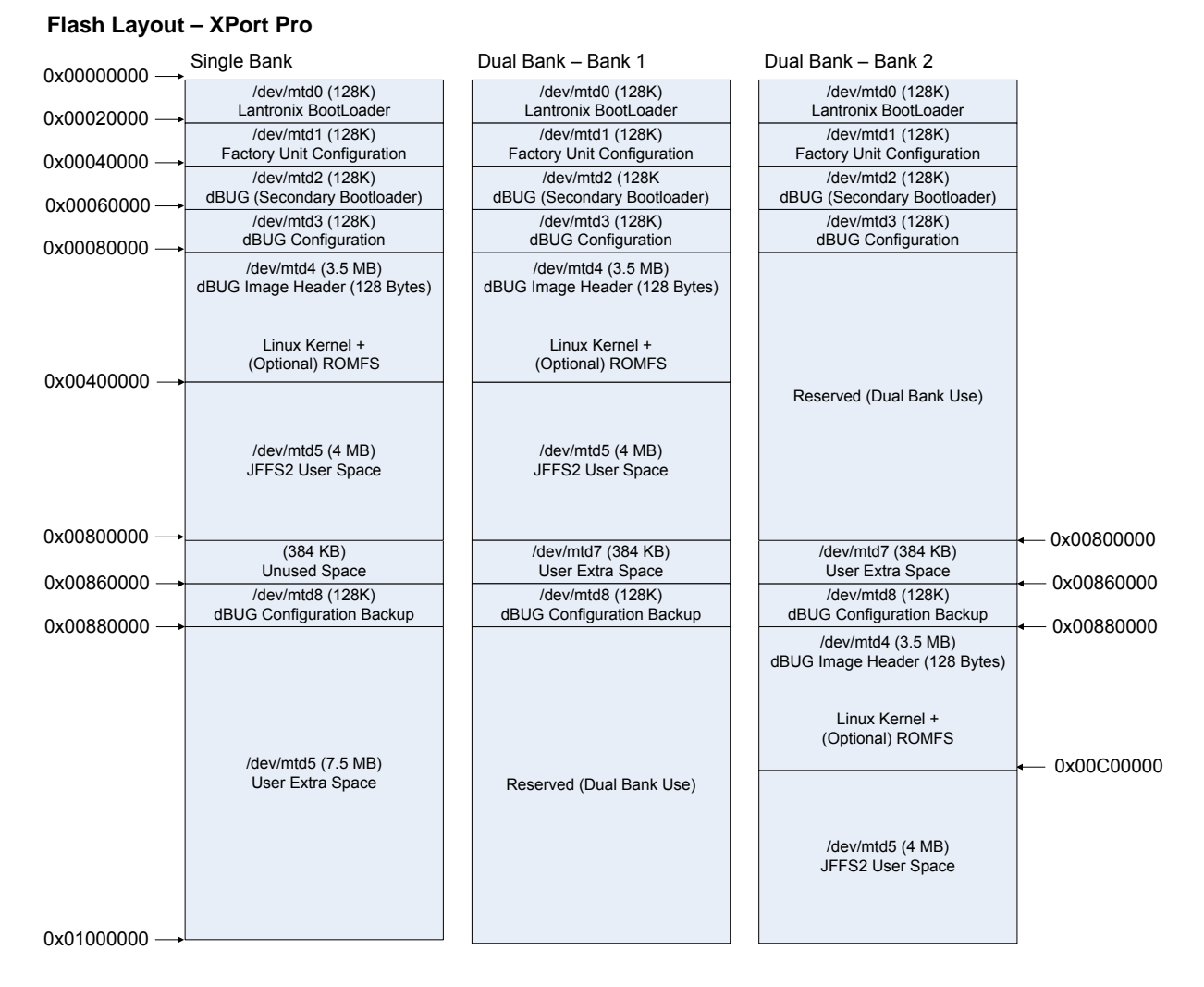

You can easily make adjustments to better fit your needs. Partition sizes and locations that should not be altered are the first 4 flash areas. They are essential to be able to boot and configure the Linux kernel. Additional partitions can be added, and existing ones can be increased or shrunk (e.g. to adjust the space reserved for the kernel and ROMFS).

Please keep in mind, that some of the utilities like dbug-config and firmware update depend on the partition names and won't work anymore if you rename the partitions without adjusting those utilities.

The partition definitions can be found in *linux-2.6.x/drivers/mtd/maps/m520x.c:* 

```
static struct mtd_partition m520x_partitions_including_kernel[] = {
        {
            .name = "LTRXbloader",
            .size = 0x10000,
            .offset = 0x0,
            .mask_flags = MTD_WRITEABLE /* force read-only */
```

```
},
{
                .name
                        = "LTRXconfig",
                .size = 0x10000,
                .offset = MTDPART OFS NXTBLK,
                .mask flags = MTD WRITEABLE /* force read-only */
        },
{
                        = "dBug",
                .name
                .size
                        = 0 \times 10000,
                .offset = MTDPART_OFS_NXTBLK,
                .mask_flags = MTD_WRITEABLE /* force read-only */
        },
        {
                .name = "dBugConfig",
                .size = 0x10000,
                .offset = MTDPART_OFS_NXTBLK,
        },
        ĺ
                       = "Kernel",
                .name
                .size = (DEFAULT_FLASH_SIZE / 2) - 0x40000,
                .offset = MTDPART_OFS_NXTBLK,
                .mask_flags = MTD_WRITEABLE /* force read-only */
        },
};
static struct mtd_partition m520x_romfs_in_flash_partition[] = {
        {
                        = "Romfs",
                .name
                .size
                      = 0, /* needs to be adjusted dynamically */
                .offset = 0, /* needs to be adjusted dynamically */
                .mask_flags = MTD_WRITEABLE /* force read-only */
        },
};
static struct mtd_partition m520x_partitions_after_romfs[] = {
        {
                .name = "UserSpace",
                      = MTDPART_SIZ_FULL, // gets overwritten below
                .size
                .offset = MTDPART_OFS_NXTBLK
        },
{
                        = "WritableFlash",
                .name
                .size
                      = MTDPART_SIZ_FULL,
                .offset = 0x40000
#ifdef CONFIG_MTD_RECOVER_PARAMS
        {
                .name = "UserExtra",
                .size
                       = 0 \times 30000,
                .offset = 0x400000 // gets overwritten below
        },
{
                        = "dBugConfBackup",
                .name
                      = 0 \times 10000,
                .size
                .offset = 0x430000 // gets overwritten below
```

### kernel + ROMFS root + blank JFFS2

This is the easiest deployable configuration available. The build process creates a ROMFS from the root file system and appends the Linux kernel to it. This layout is supported in two variations - both are created in the images/ directory per default:

- Uncompressed: image.bin (dBUG copies the image (a concatenation of kernel and ROMFS) from flash to RAM)
- Compressed: imagez.bin (dBUG uncompresses the compressed image (a concatenation of kernel and ROMFS) from flash to RAM)

Both files contain a small header for dBUG with a checksum and the destination address for the image in RAM.

The advantage of copying the ROMFS image into RAM is that the flash area where it resides on can be easily overwritten during a firmware update without interrupting normal operation of the device since the changes won't come into effect until after the next reboot.

The provided startup script (<install-dir>/linux/linux-2.6.x/drivers/mtd/maps/m520x.c) tries to mount the JFFS2 file system (/dev/mtd5) under /mnt/flash. Modify the script accordingly if you want to use this flash area for other purposes (e.g. splitting it up into multiple partitions).

#### To convert a unit from any other flash layout to this layout:

 Boot into dBUG and issue these commands (assuming that the network settings are properly configured, your TFTP server on your hosts is configured to serve files from /tftpboot and make copied the images in that location:

```
dBUG> dnfl /tftpboot/image.bin
or
dBUG> dnfl /tftpboot/imagez.bin
Address: 0x4001FF80
Downloading Image 'imagez.bin' from 172.19.239.1
TFTP transfer completed
Read 1255499 bytes (2453 blocks)
Must erase complete sectors (0x00080000 to 0x001BFFFF)
Continue (yes | no)? yes
.....
Flash Erase complete. 0x140000 bytes erased
Program successfully flashed...
```
2. Validate that the kernel command line is set to rootfstype=romfs:

```
dBUG> show
   watchdog: on
 silentboot: off
romfs_flash: off
   bootbank: Single
   safebank: 0
     netcon: on
    tftpsrv: on
       base: 16
       baud: 115200
   autoboot: Stop at prompt
     server: 172.19.239.1
     client: 172.19.239.77
    gateway: 172.19.0.1
    netmask: 255.255.0.0
   filename: /tftpboot/image.bin
   filetype: Image
    ethaddr: 00:20:4A:80:8C:7E
        dns: 172.19.1.1
     bootfc: 0
  maxbootfc: off
        kcl: rootfstype=romfs
```

3. Otherwise issue:

dBUG> set kcl rootfstype=romfs

- 4. Initialize/Erase the JFFS2 file system with:
  - For all platforms (Single bank configuration)

dBUG> fl e 0x00400000 0x00400000

5. And run the freshly installed new kernel + ROMFS with: dBUG> gfl

#### kernel + ROMFS root, preserving the JFFS2 partition

This configuration is almost identical to the previous one except that the JFFS2 area does not get touched. It is also the default configuration of the original µClinux distribution.

Follow the same steps as in the previous chapter but omit the flash erase command:

For all platforms (Single bank configuration)

dBUG> fl e 0x00400000 0x00400000

#### kernel + JFFS2 root

This configuration is intended to free up RAM for applications that require a considerable amount of memory (e.g. ssh, tcpdump). These applications cannot be run from a ROMFS configuration. One downside is that is very hard to implement a reliable firmware upgrade process for this flash layout. It is also more prone to file system corruption of important files then ROMFS, since everything is stored on a single write-enabled partition.

On a MatchPort AR it would look like this:

1. Download and flash the kernel image (you can use either linux.bin or the compressed version linuz.bin)

```
dBUG> dnfl linux.bin
Address: 0x4001FF80
Downloading Image 'linux.bin' from 172.19.39.1
TFTP transfer completed
Read 1605760 bytes (3137 blocks)
Must erase complete sectors (0x00040000 to 0x001CFFFF)
Continue (yes | no)? yes
.....
Flash Erase complete. 0x190000 bytes erased
Program successfully flashed...
```

 Download and flash the jffs2 root image to its default location 0x400000. This has to be done in two steps. First download the JFFS2 partition image into RAM. dBUG always loads files to this address: 0x4001FF80. Then that RAM area can be flashed to the destination address in FLASH.

```
dBUG> dn rootfs.img
Address: 0x4001FF80
Downloading Image 'rootfs.img' from 172.19.39.1
TFTP transfer completed
Read 4194304 bytes (8193 blocks)
For all platform (Single bank)
dBUG> fl w 0x00400000 0x4001FF80 0x400000
.....Flash Write complete. 0x400000 bytes written
3. Validate that the kernel command line is set to noinitrd rw rootfstype=jffs2
root=/dev/mtdblock5
dBUG> show
watchdog: on
```

. . .

kcl: noinitrd rw rootfstype=jffs2 root=/dev/mtdblock5

Otherwise issue: dBUG> set kcl noinitrd rw rootfstype=jffs2 root=/dev/mtdblock5 And run the freshly installed new kernel + ROMFS with dBUG> gfl

#### kernel + ROMFS root + JFFS2 + AUFS

This variation is created when you use the AUFS profile. The instruction to get the resulting files on the flash are identical to the ones described in the "kernel + ROMFS root + blank JFFS2" section.

One area where this feature might be very handy is configuration files. Just think of storing a static ip address for the device. Since the end user should be able to assign a static IP to the device, it needs to be stored on persistent storage. The problem is that /etc resides on a read-only file system. There are 3 possible solutions to this approach:

- Put /etc on a writeable file system this was the approach taken in the previous section.
- Create a symbolic link for /etc/netcfg to a different file system that is write-enabled that approach is used by the ROMFS + JFFS2 file system layouts.
- Use a stackable file system like AUFS

Let's look into the last solution.

Here we create /etc on our ROMFS partition. But we overlay /etc with a write-enabled JFFS2 partition. That means that Linux can use the files from ROMFS unless there is a version of the same file stored in the corresponding directory on the JFFS2 partition. For applications it looks like /etc is a regular write-enabled file system. But the big difference to the JFFS2 only solution we discussed in a previous section is that we always have a known good configuration in ROMFS to which can reverted to if something goes wrong with the JFFS2 partition. By omitting the overlay mount and since configuration and applications are cleanly separated, a firmware update is now possible.

Let's assume we have mounted our JFFS2 partition under /usr/local.

```
mkdir /etc.romfs
mount -o rebind /etc /etc.romfs
```

This allows access to the files that are really on the ROMFS partition in /etc via /etc.romfs.

[ -d /usr/local/etc ] || mkdir /usr/local/etc

mount -t aufs -o br:/usr/local/etc:/etc.romfs none /etc

From now on all changes made to files in /etc are actually written to /usr/local/etc.

This is exactly how the aufs profile is implemented. It can be found in <install-dir>/linux/linux-2.6.x/drivers/mtd/maps/m520x.c

This approach could be easily extended to overlap /bin for example. The ROMFS partition could include all absolutely essential software and additional applications could be stored in a separate partition. Even more layers are thinkable (JFFS2 on top of CRAMFS on top of ROMFS)

#### **Custom Layout**

It is possible to customize the flash layout by writing the image files to the desired addresses, and modifying the kernel command line options appropriately. But the recommended approach is to adjust <install-dir>/linux/linux-2.6.x/drivers/mtd/maps/m520x.c and recompile the kernel.

Let's assume you want an image consisting of the kernel followed by a JFFS2 root partition that uses all available flash space. Perform the following steps:

1. Download and flash the kernel image

```
dBUG> dnfl linux.bin
Address: 0x4001FF80
Downloading Image 'linux.bin' from 172.19.39.1
TFTP transfer completed
Read 1396736 bytes (2729 blocks)
Must erase complete sectors (0x00040000 to 0x0019FFFF)
Continue (yes | no)? yes
.....
Flash Erase complete. 0x160000 bytes erased
Program successfully flashed...
```

2. Determine the address where the jffs2 image will go to.

Since the dnfl command output from step 1 shows that the kernel was written to 0x001CFFFF, we will have to write the jffs2 image past this address. Note that the address must be at the start of a flash erase block. Flash erase blocks are 64KB (128KB on XPort Pro). In this example, the minimum address we can use would be 0x00200000, though in many cases it is a good idea to leave extra room for future upgrades of the kernel. For now we'll just use 0x00200000.

 The default size for the JFFS2 file system is 4MB. It is hard-coded in <installdir>/linux/vendors/Lantronix/<platform>/config.arch. Since we have 6MB available, we want to make use of it. Look for the lines:

JFFS2\_SIZE = 0x400000 in Config.arch and adjust the JFFS2 SIZE to 0x600000.

You need to rebuild rootfs.img to honor the last change. This can be achieved by just typing make under linux/

4. Download and flash the jffs2 root image. The starting address used here is 0x00200000, but it will vary depending on the feature set enabled in the kernel. The size of the jffs2 image used here is 6MB.

```
dBUG> dn rootfs.img
Address: 0x4001FF80
Downloading Image 'rootfs.img' from 172.19.39.1
TFTP transfer completed
Read 6291456 bytes (12289 blocks)
For all platforms
dBUG> fl w 0x00200000 0x4001FF80 0x600000
......
Flash Write complete. 0x600000 bytes written
```

5. Since you have decided not to change the partition layout in the kernel source (maybe changing the kernel source would require intensive testing of the whole kernel again), the mptpart kernel command line option can be used to overwrite the partition scheme that is hard coded in the kernel.

To do this we will need to determine the sizes in KB of the kernel and jffs2 partitions. The size of the kernel partition here is 0x1C0000 bytes (0x180000 bytes on XPort Pro), which works out to be 1792KB (1536KB on XPort Pro). The size of the jffs2 partition is 0x600000 bytes (6144KB). Note that a flash partition may be larger than its corresponding image because they must begin and end on flash erase block boundaries.

For MatchPort AR or EDS1100 / 2100

dBUG> set kcl noinitrd rw rootfstype=jffs2 root=/dev/mtdblock5
mtdparts=mpt:64k(LTRXbloader),64k(LTRXconfig),64k(bootloader),64k(dB
ugConfig),1792k(kernel),6144k(jffs2)

For XPort Pro

`dBUG> set kcl noinitrd rw rootfstype=jffs2 root=/dev/mtdblock5
mtdparts=mpt:128k(LTRXbloader),128k(LTRXconfig),128k(bootloader),128
k(dBugConfig),1536k(kernel),6144k(jffs2)

6. And run the freshly installed new kernel + ROMFS with:

dBUG> gfl

Further details about the mtdparts kcl option can be found in (<install-dir>/linux/linux-2.6.x /drivers/mtd/cmdlinepart.c)

# 6. Building µClinux

### **Configuration Profiles**

Configuration profiles are used to configure the  $\mu$ Clinux initial settings. The actual differences between the provided profiles are very subtle. They differ mostly in the number of applications that get activated and a few kernel settings. We highly encourage the user to compare them with each other and make necessary adjustments. A profile is selected during the initial make of  $\mu$ Clinux but can be exchanged any time.

The profiles are located under

<install\_directory>/linux/vendor/Lantronix/<platform>/profile/<profile-name>.

A table describing these profiles is given below.

| PROFILE | ROMFS | JFFS2 | NFS       | IPv6 | BUSYBOX |
|---------|-------|-------|-----------|------|---------|
| default | yes   | yes   | no        | yes  | normal  |
| compact | yes   | yes   | no        | no   | compact |
| no_ipv6 | yes   | yes   | no        | no   | normal  |
| develop | yes   | yes   | yes       | yes  | normal  |
| aufs    | yes   | yes   | root only | no   | normal  |
| shared  | yes   | yes   | no        | yes  | normal  |

#### Table 6-1. Configuration Profiles

The configuration profiles are comprised of the following files:

```
config.linux-2.6.x configuration file for the Linux kernel
config.uClibc configuration file for uClibc
```

config.vendor-2.6.x configuration file for user applications

The developer will be prompted to select a profile during the initial make. The profile can be changed later with the following commands:

```
$ cd <install-dir>
$ make config
...
Configuration Profile
> 1. DEFAULT (LTRX_PROFILE_DEFAULT) (NEW)
2. DEVELOPMENT (LTRX_PROFILE_DEVELOP) (NEW)
3. NO_IPV6 (LTRX_PROFILE_NO_IPV6) (NEW)
4. COMPACT (LTRX_PROFILE_COMPACT) (NEW)
5. AUFS (LTRX_PROFILE_AUFS) (NEW)
6. SHARED (LTRX_PROFILE_AUFS) (NEW)
6. SHARED (LTRX_PROFILE_SHARED) (NEW)
choice[1-6?]:
...
Default all settings (lose changes) (DEFAULTS_OVERRIDE) [N/y] (NEW)y
```

## **Kernel and Application Options**

The simplest way to modify the kernel and/or application options or switch to a different profile is to run one of these commands from the installation directory.

| Commar  | nd        | nterface Type                                  |
|---------|-----------|------------------------------------------------|
| make me | enuconfig | ncurses/terminal window                        |
| make xo | config    | graphical GTK                                  |
| make qo | config    | graphical QT3 (does not work to change kernel) |

Although the look and feel for these options differ, they are identical in functionality.

1. Select Kernel/Library/Defaults Selection and press Enter.

Figure 6-1. uClinux Kernel/Library/Defaults Window

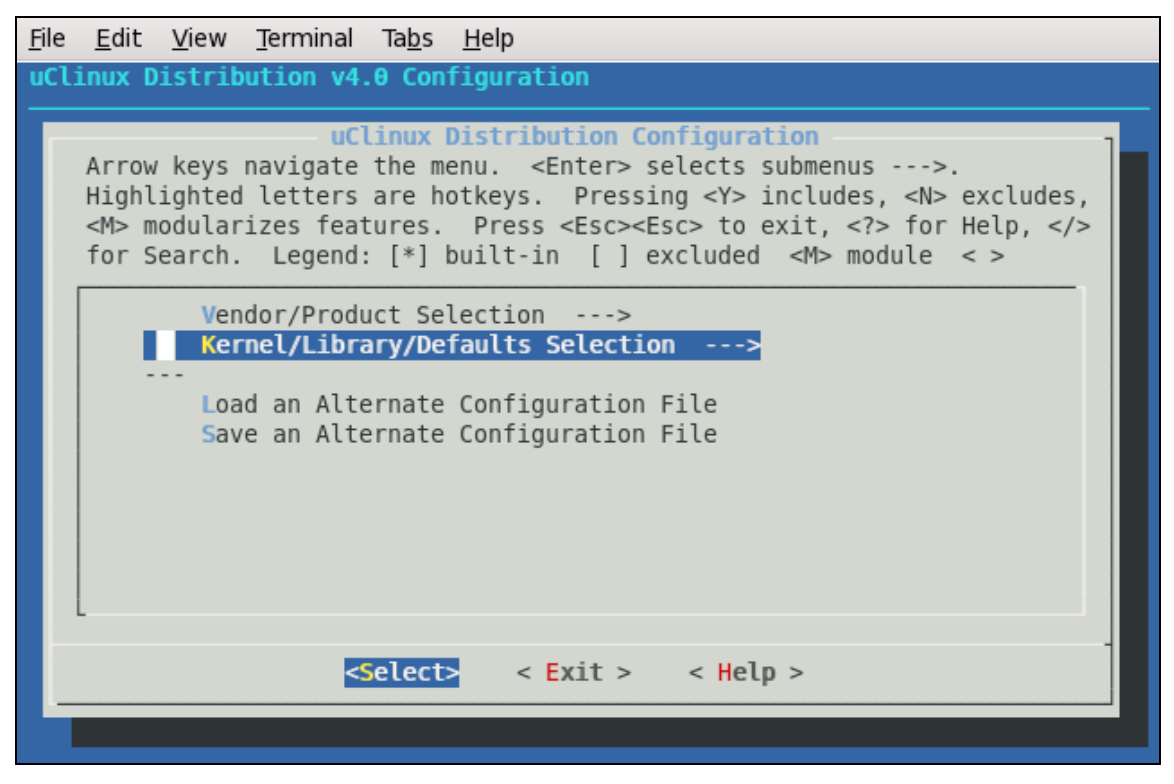

- 2. To modify the kernel settings, select **Customize Kernel Settings**, and press **Y** to include features.
- 3. Repeat this step for Customize Application/Library Settings as desired.

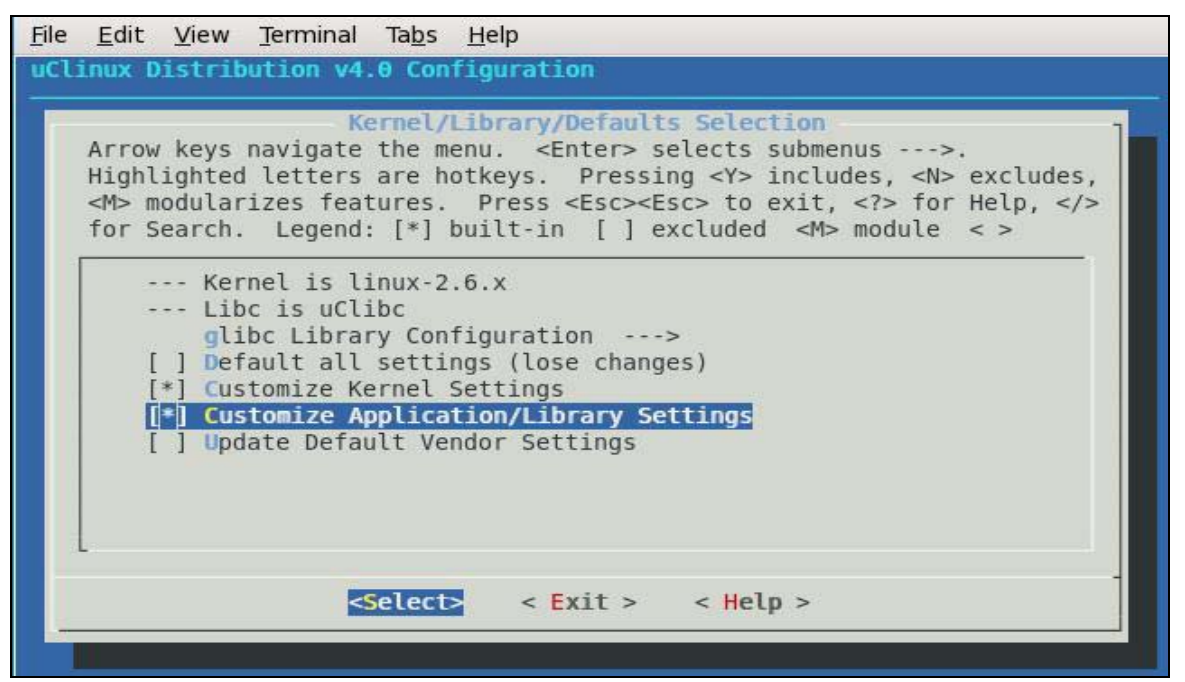

Figure 6-2. uClinux Customize Application/Library Settings Window

- 4. At the bottom of the screen, select **Exit** and press **Enter**. Repeat this process for the parent window.
- 5. When prompted to save your new kernel configuration, select **Yes** and press **Enter**.

| rigure o-3. uciniux Save connigurations window | Figure | 6-3. | uClinux | Save | Configurations | Window |
|------------------------------------------------|--------|------|---------|------|----------------|--------|
|------------------------------------------------|--------|------|---------|------|----------------|--------|

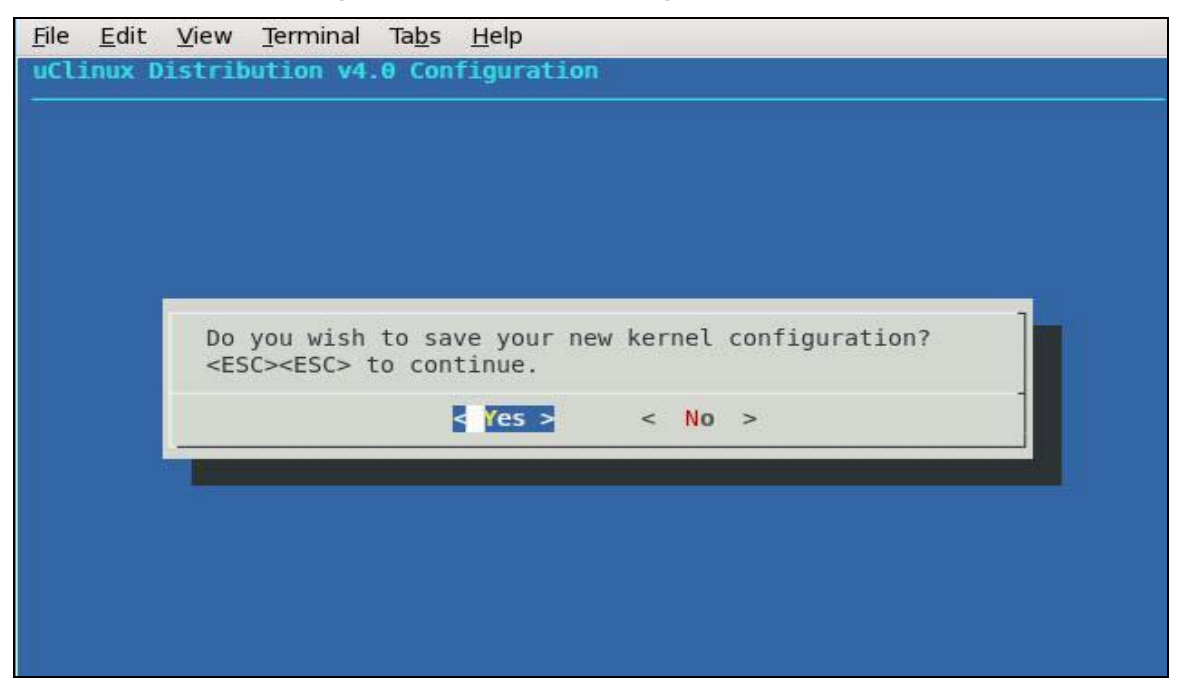

6. To customize the kernel selected earlier, navigate to the kernel configuration and enable or disable the desired options. When finished, select **Exit** and press **Enter**.

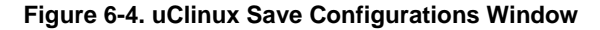

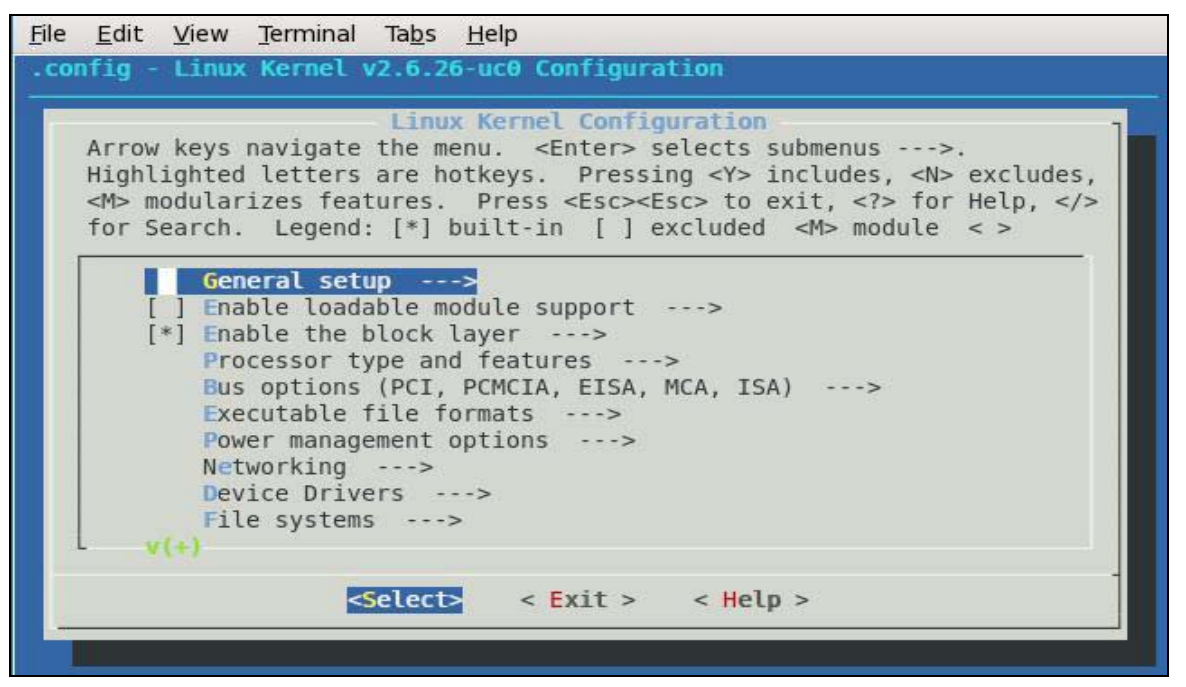

7. To customize the application/library settings selected earlier, navigate through the configuration the menu and enable or disable the desired options. When finished, select **Exit** and press **Enter**.

Figure 6-5. uClinux Distribution Configuration Window

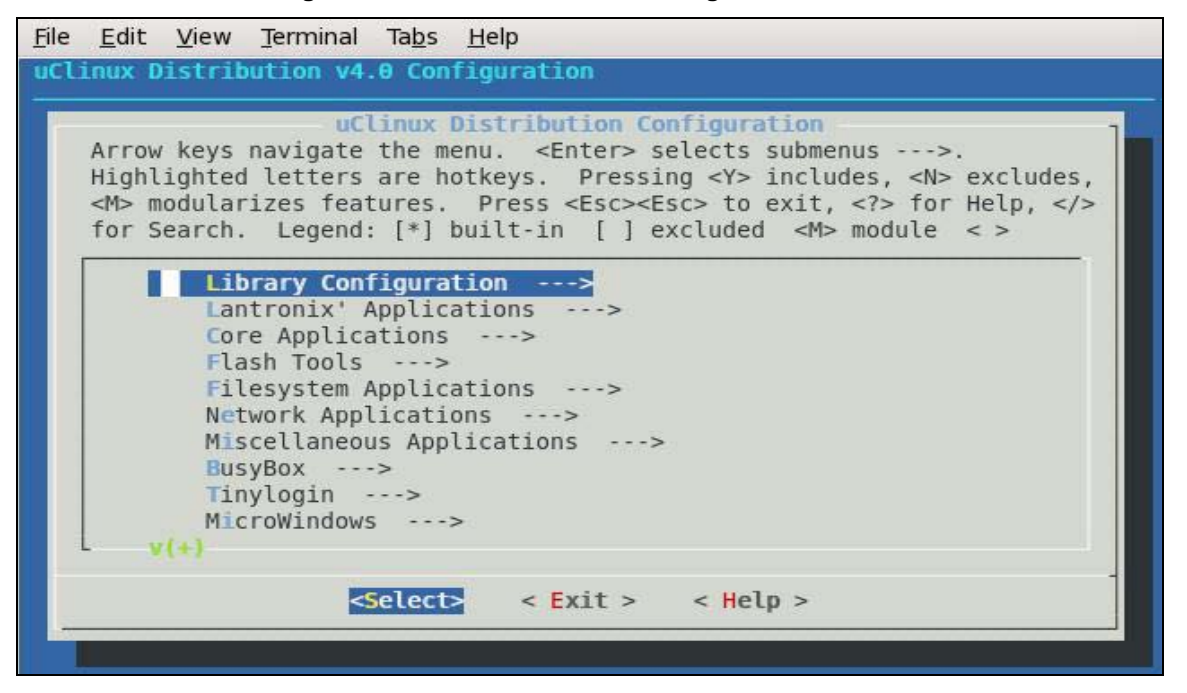

8. Once the configuration options are updated, execute the make command to rebuild µClinux.

### **Building**

To build images, perform the following on the development host:

```
$ cd <install directory>
$ . env_m68k-uclinux
$ make
....
Vendor
> 1. Lantronix (DEFAULTS_LANTRONIX) (NEW)
choice[1]: 1
* Select the Product you wish to target
*
Lantronix Products
> 1. XPort_Pro (DEFAULTS_LANTRONIX_XPORT_PRO) (NEW)
  2. MatchPort_AR (DEFAULTS_LANTRONIX_MATCHPORT_AR) (NEW)
  3. EDS2100 (DEFAULTS_LANTRONIX_EDS2100) (NEW)
  4. EDS1100 (DEFAULTS_LANTRONIX_EDS1100) (NEW)
choice[1-4]: 1
Configuration Profile
> 1. DEFAULT (LTRX PROFILE DEFAULT) (NEW)
  2. DEVELOPMENT (LTRX_PROFILE_DEVELOP) (NEW)
  3. NO_IPV6 (LTRX_PROFILE_NO_IPV6) (NEW)
  4. COMPACT (LTRX_PROFILE_COMPACT) (NEW)
  5. AUFS (LTRX_PROFILE_AUFS) (NEW)
  6. SHARED (LTRX_PROFILE_SHARED) (NEW)
choice[1-6?]: 1
* Kernel/Library/Defaults Selection
* Kernel is linux-2.6.x
* Libc is uClibc
*
```

\* glibc Library Configuration
\*
Default all settings (lose changes) (DEFAULTS\_OVERRIDE) [N/y] (NEW)
Customize Kernel Settings (DEFAULTS\_KERNEL) [N/y] (NEW)
Customize Application/Library Settings (DEFAULTS\_VENDOR) [N/y] (NEW)
Update Default Vendor Settings (DEFAULTS\_VENDOR\_UPDATE) [N/y] (NEW).
...

And then these images are made in the linux/images directory.

\$ ls linux/images

image.bin image.without\_header linux.bin linuz.bin romfs-inst.log imageu.bin imagez.bin linux.without\_header romfs.img rootfs.img

To make the images available for transfer to the target, copy the contents of the linux/images/ directory to your tftp boot directory. Your tftp boot directory must have write permissions enabled. The following example assumes a tftp boot directory of '/tftpboot'.

\$ cp linux/images/\* /tftpboot

It is possible to have the build process automatically copy the image files to your tftp boot directory. To enable this, edit linux/vendors/Lantronix/<platform>/Makefile and set the TFTP\_DIRECTORY variable to your tftp boot directory, and the COPY\_BUILD\_TO\_TFTP\_DIRECTORY variable to 'y'.

COPY\_BUILD\_TO\_TFTP\_DIRECTORY=y

TFTP\_DIRECTORY=<your\_tftp\_boot\_directory>

To build the root file system for NFS, perform the following:

- \$ mkdir linux/nfs
- \$ make

# 7. µClinux Startup Scripts

## Introduction

Various startup scripts are called during the Linux boot process. These initialization files are found in the build environment under </ri>

Edit them as appropriate.

### /etc/inittab

The /etc/inittab file controls the configuration for the init process. It is here that the various startup and shutdown scripts are configured, and the console device is specified. The default /etc/inittab file is setup so that /etc/init.d/rcS will be called at startup.

## /etc/init.d/rcS

The /etc/init.d/rcS script is responsible for mounting the target's file systems, and calling the next stage of initialization scripts.

### /etc/start

The /etc/start script is called by /etc/init.d/rcS. It calls the /etc/netstart script to initialize networking, and various other scripts if they are present. It also calls dBUG-config to reset the boot failure counter which was previously incremented by dBUG.

# 8. µClinux Networking

#### Introduction

 $\mu$ Clinux supports a full TCP/IP networking stack. Several networking protocols are supported through the kernel and various shell utilities. Networking is initialized on the target through the /etc/netstart script.

## DHCP

The target can obtain an IP address automatically through the DHCP protocol. Two DHCP clients are supported, udhcpc and dhcpcd. Udhcpc is included as part of busybox and takes up less flash and RAM space. Dhcpcd is a standalone program with more options than udhcpc. The /etc/netstart script will attempt to start whichever one is present, starting with udhcpc. Select the client that best suits your needs.

### **Static Address Configuration**

By default Linux will attempt to get an IP address through DHCP. To set a static address, perform the following steps on the target:

- Use the vi text editor to create and edit /etc/netcfg. Note that by default etc/netcfg is a symlink to /usr/local/etc/netcfg. You can either delete this symlink and create /etc/netcfg, or make sure that the path to /usr/local/etc/netcfg exists.
- 2. Add lines to /etc/netcfg as follows:

IPADDR=<target\_ip>

NETMASK=<target\_netmask>

GATEWAY=<target\_gateway>

3. Reboot the target for the changes to take effect.

#### NOTE:

The static address in the dBUG configuration will also be updated during the reboot.

### DNS

The target supports name resolution via the DNS protocol. The DNS configuration is found in */etc/resolv.conf*.

### inetd

The inetd program listens for connections to network services such as telnet, ftp, and ssh. The /etc/inetd.conf configuration file specifies the ports to listen to, and their associated programs. The mapping of network port numbers to names is found in /etc/services.

## telnetd

The telnet daemon allows for shell connections over the network. Note that telnet sessions are not encrypted.

## ftpd

The ftp daemon waits for connections using the File Transfer Protocol (FTP). The FTP protocol allows for copying files to and from the target.

### dropbear

The dropbear program is a small footprint SSH server and client. The SSH protocol allows for secure shell connections over the network.

## axhttpd

The axhttp daemon is a small footprint web server that is part of the axTLS package. It includes support for SSL encrypted sessions.

## mii-tool

The mii-tool program allows for viewing and modifying the Ethernet port's speed and duplex settings.

# ifconfig

The ifconfig command allows for viewing the target's IP address, subnet mask, and MAC address. It can also be used to configure the IP address and subnet mask at runtime. Changes made by ifconfig will not be preserved across a system reboot.

### mDNSResponder

The mDNSResponder daemon is a service that implements Multicast DNS Service Discovery for discovery of services on the local network. It enables you to find your device (e.g. XPort Pro) if you don't know the IP address.

# 9. BusyBox

### Intro to BusyBox

The busybox command incorporates the functionality of several common Linux utilities into a single binary file. The utilities have been optimized for space by supporting fewer options. Flash and RAM space have also been saved by eliminating the overhead of having multiple binary files. Symbolic links to the busybox program are used in place of the utility binaries, as busybox uses the calling link to determine which command to invoke.

## **Enabling/Disabling Utilities**

The simplest way to modify the list of utilities included by busybox is to run one of these commands from the installation directory:

- Make menuconfig (# for a ncurses/terminal window based configuration tool)
- Make xconfig (# for a graphical GTK based configuration tool)
- Make qconfig (# for a graphical QT3 based configuration tool)

Although the look and feel for these options differ, they are identical in functionality.

1. Select Kernel/Library/Defaults Selection and press Enter.

#### Figure 9-1. uClinux Distribution Configuration Window

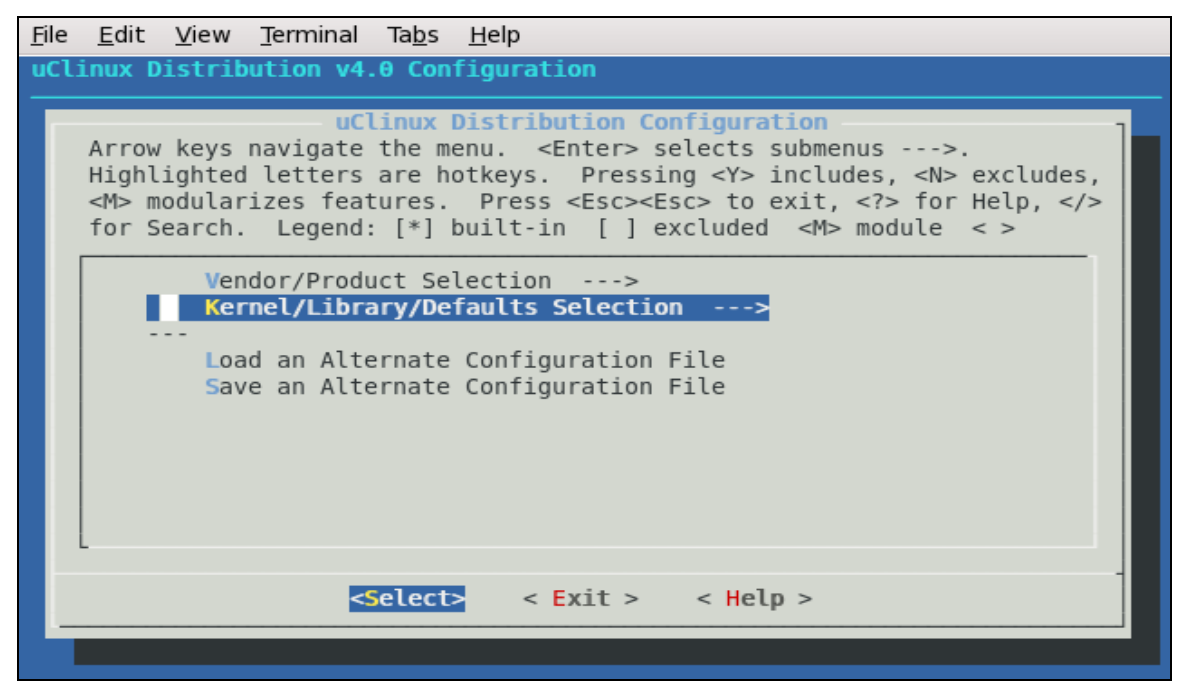

2. Select Customize Application/Library Settings then press Y to include features.

File Edit View Terminal Tabs Help uClinux Distribution v4.0 Configuration Kernel/Library/Defaults Selection Arrow keys navigate the menu. <Enter> selects submenus --->. Highlighted letters are hotkeys. Pressing <Y> includes, <N> excludes, <M> modularizes features. Press <Esc><Esc> to exit, <?> for Help, </> for Search. Legend: [\*] built-in [ ] excluded <M> module < > --- Kernel is linux-2.6.x --- Libc is uClibc glibc Library Configuration ---> [ ] Default all settings (lose changes) ] Customize Kernel Settings (NEW) [\*] Customize Application/Library Settings ] Update Default Vendor Settings < Exit > < Help > <Select>

Figure 9-2. uClinux Kernel/Library/Defaults Selection Window

- 3. At the bottom of the screen, select **Exit** and press **Enter**. Repeat this process for the parent window which opens.
- 4. When prompted to save your new kernel configuration, select **Yes** and press **Enter**.

Figure 9-3. uClinux Save Settings Window

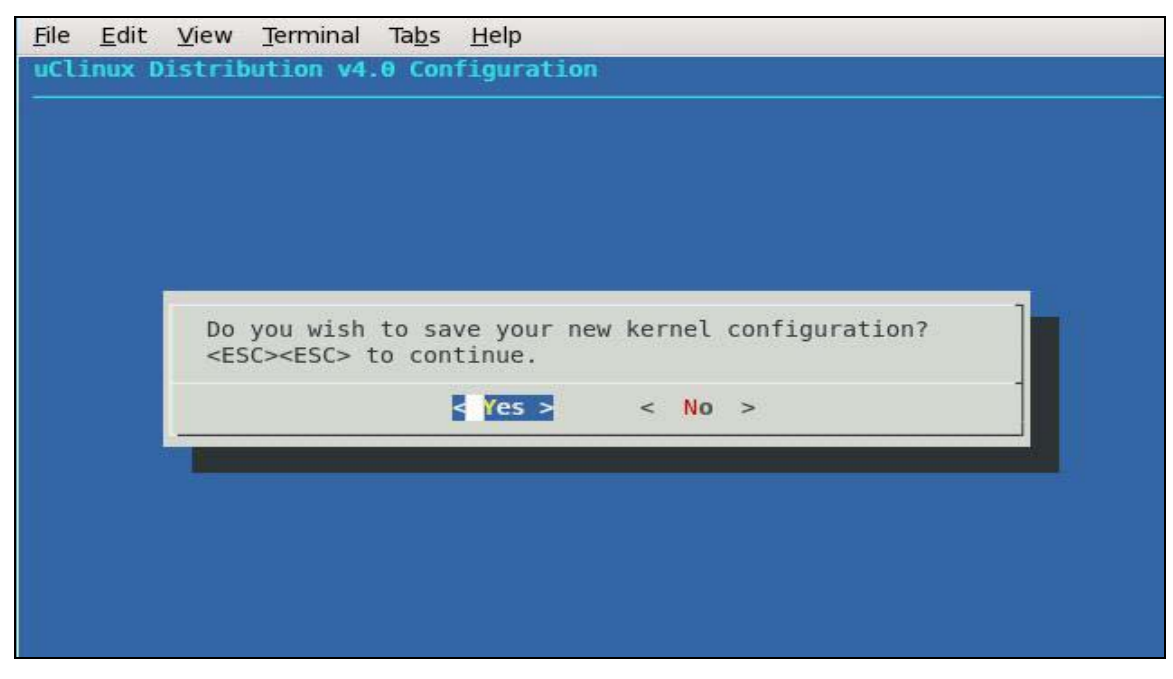

5. Select **BusyBox** from the µClinux Distribution Configuration menu and press **Enter**.

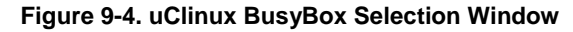

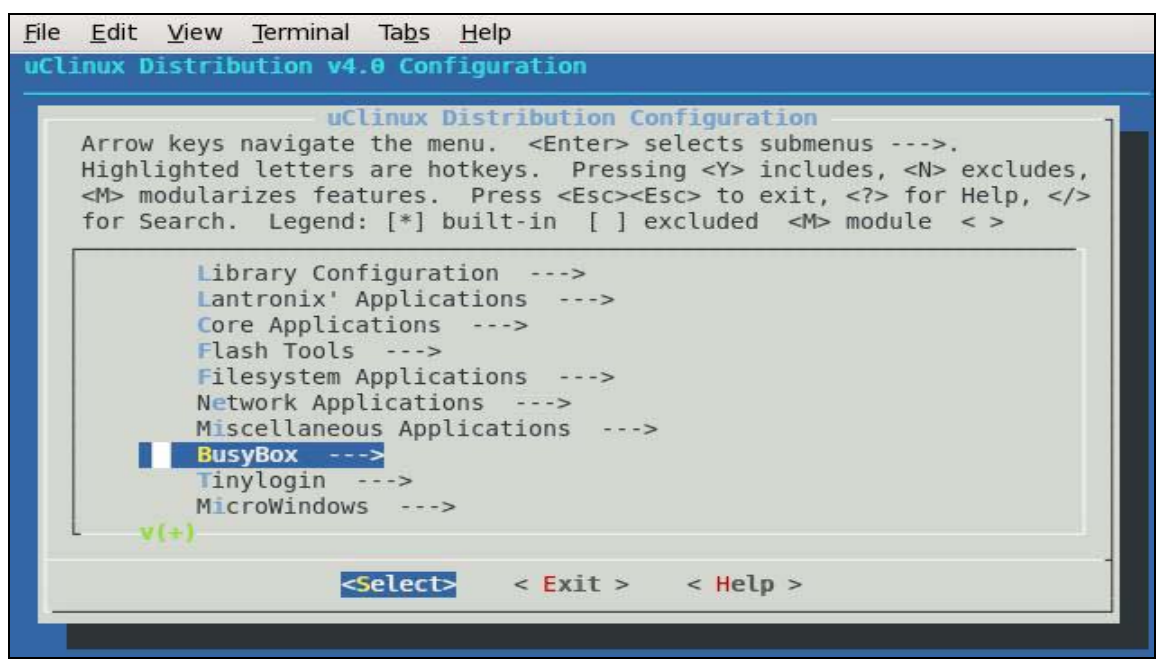

 Navigate the menu for each category of utilities to be modified. At each utility option to be modified, select Y to enable, or N to disable. When finished, select Exit and press Enter.

The BusyBox options will now be updated.

| Figure 9-5. | uClinux | <b>BusyBox</b> | Configuration | Window |
|-------------|---------|----------------|---------------|--------|
|-------------|---------|----------------|---------------|--------|

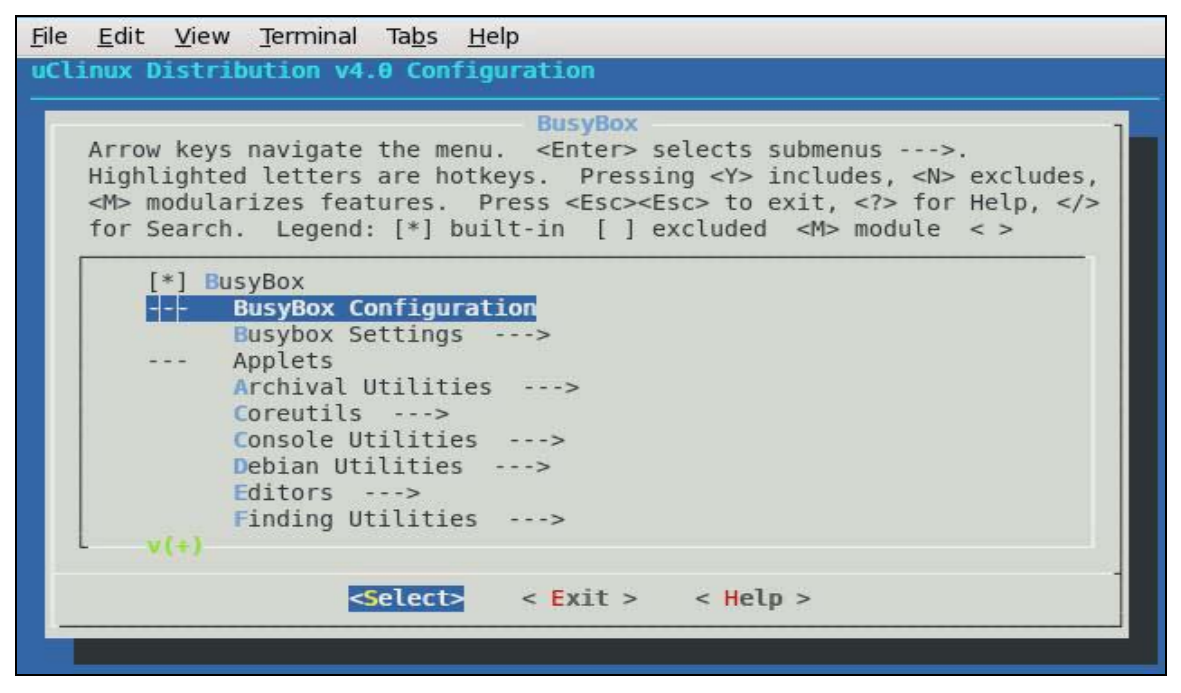

7. Execute the make command to rebuild busybox within µClinux.

# **10. Sample Applications**

## **Intro to Sample Applications**

Lantronix provides some sample applications to demonstrate how to develop custom applications with the SDK. These applications show examples of how to access the network, serial port and CPs. The Lantronix sample applications are found in the SDK under linux/user/lantronix. The libcp CP API library is also found in this directory. Descriptions of the sample applications are provided below. Use **make menuconfig** to enable or disable Lantronix sample applications, and then run **make** to rebuild.

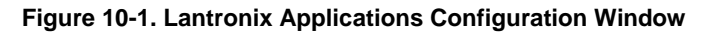

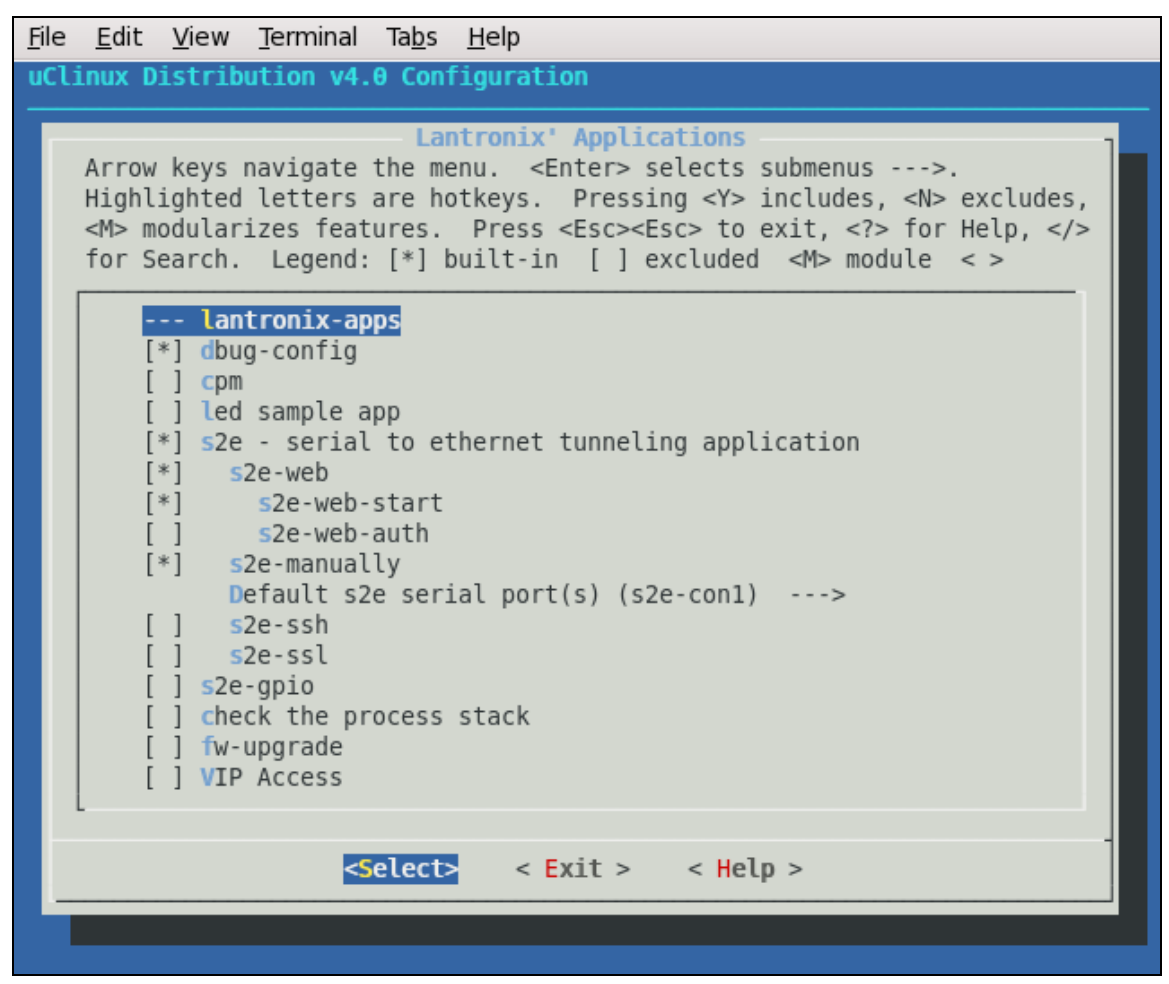

### s2e (Serial to Ethernet)

The s2e program demonstrates serial to Ethernet tunneling and a configuration web interface. Note that the boa web server must be enabled with 'make menuconfig' in order to take advantage of the web interface.

To access the s2e settings when the s2e and boa processes are running, use your web browser to connect to: http://<target\_ip>/

|                                 | > Menu > Main     |                                         | << <u>Main</u> |
|---------------------------------|-------------------|-----------------------------------------|----------------|
| Serial-To-Ethernet<br>Converter | Main              |                                         |                |
|                                 | Version:          | 0.0.0.0                                 |                |
| Menu                            | MAC Address:      | 00:20:4a:bc:f7:ed                       |                |
| >> <u>Main</u>                  | IP Address:       | 192.168.0.1<br>fe80::220:4aff:febc:f7ed |                |
| >> Serial Port 1                | Total Memory:     | 5787648 bytes                           |                |
| - Port Setup                    | Available Memory: | 1953792 bytes                           |                |
| - <u>Tunnel Setup</u>           |                   |                                         |                |
| - <u>Status</u>                 |                   |                                         |                |
| >> <u>Administrator</u>         |                   |                                         |                |
| >> <u>System</u>                |                   |                                         |                |
|                                 |                   |                                         |                |
|                                 |                   |                                         |                |

#### Figure 10-2. Serial-To-Ethernet Converter Screen

To setup a serial to Ethernet tunnel, click **Tunnel Setup** under the desired serial port and configure the tunnel settings. When finished, click **Submit**.

#### Figure 10-3. Serial-To-Ethernet Tunnel Setup Screen

|                                          | > Menu > Serial Port 1 > Tunnel Setup | << <u>Main</u>              |
|------------------------------------------|---------------------------------------|-----------------------------|
| Serial-To-Ethernet<br>Converter          | Tunnel Setup                          |                             |
|                                          | Network Mode:                         | Server Mode 🗸               |
| Menu<br>>> <u>Main</u>                   | IP Version:                           | IPv4 v                      |
| >> <u>Network</u><br>>> Serial Port 1    | Remote IP Address: (for Client Mode)  |                             |
| - <u>Port Setup</u>                      | Protocol:                             | TCP                         |
| - <u>Tunnel Setup</u><br>- <u>Status</u> | Port Number:                          | 5000 (1-65535)              |
| >> <u>Administrator</u>                  | Serial Data Packing: (Size)           | 2048 (64-2048)              |
| >> <u>bystem</u>                         | Serial Data Packing: (Timeout)        | 1000 ms (0:Disable/1-65535) |
|                                          | Serial Data Packing: (Character)      | 0a                          |
|                                          | Submit                                |                             |
|                                          |                                       |                             |

If the tunnel is configured for server mode, you can now telnet to the target's IP address at the configured TCP port number to access the serial port.

telnet <target\_ip> <tcp\_port\_for\_tunnel>

### s2e-ssh

The s2e-ssh program demonstrates serial to Ethernet tunneling with ssh. Note that this program requires a large amount of memory, so you have to reduce memory usage which is used by any other applications.

|                                             | > Menu > Serial Port 1 > Tunnel Setup | << <u>Main</u>              |  |  |  |
|---------------------------------------------|---------------------------------------|-----------------------------|--|--|--|
| Serial-To-Ethernet<br>Converter             | Tunnel Setup                          |                             |  |  |  |
|                                             | Network Mode:                         | Server Mode 🗸               |  |  |  |
| Menu                                        | IP Version:                           | IPv4 v                      |  |  |  |
| >> <u>Main</u><br>>> <u>Network</u>         | Remote IP Address: (for Client Mode)  |                             |  |  |  |
| - Port Setup                                | Protocol:                             | SSH v                       |  |  |  |
| - <u>Tunnel Setup</u><br>- <u>Status</u>    | Port Number:                          | 5000 (1-65535)              |  |  |  |
| >> <u>SSH</u>                               | Serial Data Packing: (Size)           | 2048 (64-2048)              |  |  |  |
| >> <u>Administrator</u><br>>> <u>System</u> | Serial Data Packing: (Timeout)        | 1000 ms (0:Disable/1-65535) |  |  |  |
|                                             | Serial Data Packing: (Character)      | 0a                          |  |  |  |
|                                             | SSH Username:                         | admin                       |  |  |  |
|                                             | SSH Password:                         | ••••                        |  |  |  |
|                                             | Submit                                | •                           |  |  |  |

Figure 10-4. Serial-To-Ethernet Tunnel Setup Screen with SSH

To setup a serial to Ethernet tunnel with SSH server mode, you have to set SSH server keys at SSH Setup Screen.

Figure 10-5. Serial-To-Ethernet SSH Setup Screen

|                                 | > Menu > SSH                     | << <u>Main</u> |
|---------------------------------|----------------------------------|----------------|
| Serial-To-Ethernet<br>Converter | SSH Server Key                   |                |
|                                 | RSA Private Key: (Not Available) | Browse         |
| Menu                            | DSA Driveta Kaw (Nat Available)  | Browco         |
| >> <u>Main</u>                  | DSA Private Key: (Not Available) | Browse         |
| >> <u>Network</u>               | Submit                           |                |
| >> Serial Port 1                |                                  |                |
| - <u>Port Setup</u>             |                                  |                |
| - <u>Tunnel Setup</u>           |                                  |                |
| - <u>Status</u>                 |                                  |                |
| >> <u>SSH</u>                   |                                  |                |
| >> <u>Administrator</u>         |                                  |                |
| >> <u>System</u>                |                                  |                |
|                                 |                                  |                |
|                                 |                                  |                |

The keys are OpenSSH PEM. Format as follows:

RSA Private Key:

----BEGIN RSA PRIVATE KEY-----

 $\tt MIICWgIBAAKBgQCpcN0ROVbOHydDuE3/kKeS/DNq6CUEKLhZM7z/R8p7dGUwWirX$ 

•••

dE+IapyOCaRMfKPJftWUkb4/H1KEAVpfRZKFeK+Q

----END RSA PRIVATE KEY-----

DSA Private Key:

----BEGIN DSA PRIVATE KEY----

MIIBuwIBAAKBgQC89M2rttMbT5azCaxmY0szUPWlWK1T2Z2ewihJ68PoS/wqNPun

•••

FyuhK3qSn3cvdvDoUdQ4

----END DSA PRIVATE KEY-----

#### s2e-ssl

The s2e-ssl program demonstrates serial to Ethernet tunneling with ssl. Note that this program requires a large amount of memory, so you have to reduce memory usage which is used by any other applications.

|                                          | > Menu > Serial Port 1 > Tunnel Setup | << <u>Main</u>              |  |  |  |
|------------------------------------------|---------------------------------------|-----------------------------|--|--|--|
| Serial-To-Ethernet<br>Converter          | Tunnel Setup                          |                             |  |  |  |
|                                          | Network Mode:                         | Server Mode 🗸               |  |  |  |
| Menu<br>>> Main                          | IP Version:                           | [IPv4] ~                    |  |  |  |
| >> <u>Network</u>                        | Remote IP Address: (for Client Mode)  |                             |  |  |  |
| - Port Setup                             | Protocol:                             | SSL 🗸                       |  |  |  |
| - <u>Tunnel Setup</u><br>- <u>Status</u> | Port Number:                          | 5000 (1-65535)              |  |  |  |
| >> <u>SSL</u>                            | Serial Data Packing: (Size)           | 2048 (64-2048)              |  |  |  |
| >> <u>System</u>                         | Serial Data Packing: (Timeout)        | 1000 ms (0:Disable/1-65535) |  |  |  |
|                                          | Serial Data Packing: (Character)      | 0a 📃                        |  |  |  |
|                                          | Submit                                |                             |  |  |  |
|                                          |                                       |                             |  |  |  |

#### Figure 10-6. Serial-To-Ethernet Tunnel Setup Screen with SSL

To setup a serial to Ethernet tunnel with SSL server mode, you have to set SSL server keys at SSL Setup Screen.

|                                 | > Menu > SSL                        |  | << <u>Main</u> |  |  |  |  |
|---------------------------------|-------------------------------------|--|----------------|--|--|--|--|
| Serial-To-Ethernet<br>Converter | SSL Server Key                      |  |                |  |  |  |  |
|                                 | Certificate: (Not Available) Browse |  |                |  |  |  |  |
| Menu                            | Private Key (Net Available)         |  | Browco         |  |  |  |  |
| >> <u>Main</u>                  | Flivate Key: (Not Available)        |  | blowse         |  |  |  |  |
| >> <u>Network</u>               | Submit                              |  |                |  |  |  |  |
| >> Serial Port 1                |                                     |  |                |  |  |  |  |
| - <u>Port Setup</u>             |                                     |  |                |  |  |  |  |
| - <u>Tunnel Setup</u>           |                                     |  |                |  |  |  |  |
| - <u>Status</u>                 |                                     |  |                |  |  |  |  |
| >> <u>SSL</u>                   |                                     |  |                |  |  |  |  |
| >> Administrator                |                                     |  |                |  |  |  |  |
| >> <u>System</u>                |                                     |  |                |  |  |  |  |
|                                 |                                     |  |                |  |  |  |  |

#### Figure 10-7. Serial-To-Ethernet SSL Setup Screen

The keys are OpenSSL PEM Format like following.

#### Certificate:

```
----BEGIN CERTIFICATE----
```

 $\tt MIIDkjCCAvugAwIBAgIBADANBgkqhkiG9w0BAQQFADCBkzELMAkGA1UEBhMCSlAx$ 

```
• • •
```

MUiNfOVv

----END CERTIFICATE----

Private Key:

----BEGIN RSA PRIVATE KEY-----

MIICXQIBAAKBgQC2QJSCGFUjsegEQbZl1ylVOi48ZcTJG1wRfyJ854V5+wpk2r7r

• • •

vjkwxbSeE/Qj5L3hJPrnBap5qqPBfZhe8WIqdMXxKrma

----END RSA PRIVATE KEY-----

### s2e-gpio

The s2e-gpio program demonstrates how to access and control to the device's Configurable Pins via the Web. To use CPs as GPIO, you have to configure the kernel. (see CONFIG\_LTRX\_CPM\_DEFAULT\_GPIO of Appendix A *Important Configuration Switches*)

|                                 | > Menu > GPIO |           |           |        | << <u>Mai</u> |
|---------------------------------|---------------|-----------|-----------|--------|---------------|
| Serial-To-Ethernet<br>Converter | GPIO          | Mode      | Direction | Туре   | Status        |
|                                 | CP-1          | Disable 🗸 | Output    | Normal | ~ Low  ~      |
| Menu                            | CD 2          | Dicable   | Output    | Normal |               |
| >> <u>Main</u>                  | CF-2          | Disable   | Output 🗸  | Normai |               |
| >> <u>Network</u>               | CP-3          | Disable 🗸 | Output 🗸  | Normal | └~ Low ↓      |
| >> Serial Port 1                |               |           | · · · ·   |        |               |
| - <u>Port Setup</u>             | Submit Update |           |           |        |               |
| - <u>Tunnel Setup</u>           |               |           |           |        |               |
| - <u>Status</u>                 |               |           |           |        |               |
| >> <u>GPIO</u>                  |               |           |           |        |               |
| >> <u>Administrator</u>         |               |           |           |        |               |
| >> <u>System</u>                |               |           |           |        |               |
|                                 |               |           |           |        |               |
|                                 |               |           |           |        |               |

#### Figure 10-8. Serial-To-Ethernet GPIO Setup Screen

### cpm (CP Manager)

The Configurable Pin Manager (cpm) provides shell level access to the device's GPIO pins. It also provides an example of how to use the libcp API to communicate with the CP GPIO driver.

To use CPs as GPIO, you have to configure the kernel. (see CONFIG\_LTRX\_CPM\_DEFAULT\_GPIO of Appendix A *Important Configuration Switches*)

The cpm.conf configuration file is used to group CPs into bit patterns. Note that the MatchPort AR has seven GPIO pins, whereas the XPort Pro has three of which 2 are shared with the serial driver. The cpm.conf file is of the following format:

```
config cp<num[1-7]> {
    type <output|input> # direction
    state <enable|disable> # pin assign
    inverted <enable|disable> # active low or high
}
group <name> {
    type <output|input> # direction
    state <enable|disable> # group status
    bit<num[0-31]> CP<num[1-7]> # CP pin assign
}
```

Below is an example configuration file for creating a group called LED to control output for CP1 to CP4

#### NOTE:

The XPort Pro supports only 3 GPIO pins.

[cpm.conf]

```
config cp1 {
type output
state enable
invert disable
```

```
}
config cp2 {
type output
state enable
invert disable
}
config cp3 {
      type output
      state enable
      invert disable
}
config cp4 {
      type output
      state enable
      invert disable
}
group LED {
      type output
      state enable
      bit0 CP1
      bit1 CP2
      bit2 CP3
      bit3 CP4
}
```

The cpm program can then be invoked to light all four LEDs with the following:

\$ cpm -N LED -V 15

The '-N' argument is for specifying the CP group name, and the '-V' argument for specifying which GPIOs to enable. Below is a high level diagram showing how the CP Manager interfaces with the GPIO pins.

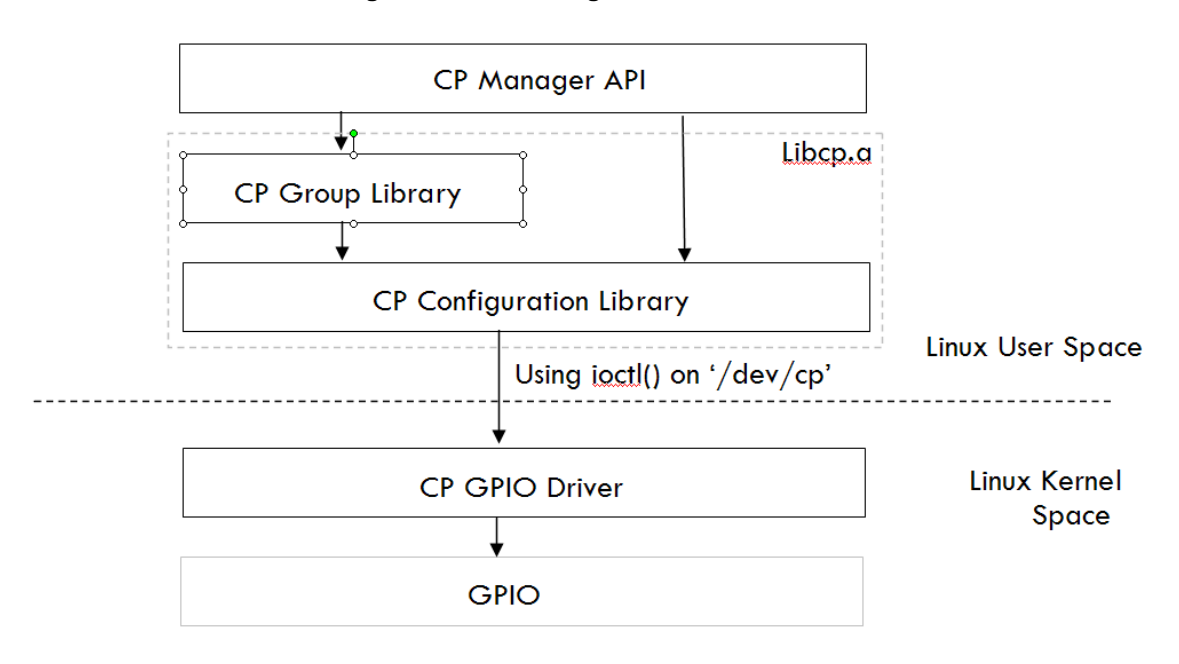

#### Figure 10-9. CP Manager Interface Overview

## LED

The led program is a simple LED demo intended to demonstrate the use of the CP API library. Run led from the shell with no arguments to observe the LED demo.

### **Check the Process Stack**

The check the process stack (chkstk) is a tool which enables you to see the using stack size of working process like following:

| / # 0 | chkstk   |       |      |        |        |        |                 |
|-------|----------|-------|------|--------|--------|--------|-----------------|
| PID   | STACK    | SIZE  | USED | MARGIN | CODESZ | DATASZ |                 |
| 1     | 404c8180 | 16000 | 1708 | 14292  | 272000 | 53248  | (init)          |
| 35    | 40548180 | 16000 | 1829 | 14171  | 272000 | 53248  | (/sbin/syslogd) |
| 37    | 40558180 | 16000 | 5004 | 10996  | 272000 | 65536  | (-/bin/sh)      |
| 53    | 40598180 | 16000 | 2297 | 13703  | 272000 | 53248  | (/sbin/inetd)   |
| 67    | 40606000 | 8192  | 1865 | 6327   | 113792 | 36864  | (boa)           |
| 79    | 4052f000 | 4096  | 1656 | 2440   | 30240  | 12288  | (chkstk)        |

### **Adding a New Application**

To add an application, perform the following on the development host:

```
$ cd <install directory>/linux/user/lantronix
$ mkdir <app_dir>
- Add the source files into <app_dir>
- Sample source file (test.c)
/* Start test.c */
#include <stdio.h>
int main(void)
{
    printf("Testing 1,2,3\n");
    return 0;
}
/* End test.c */
```

- 1. Create make file as linux/user/lantronix/<app\_dir>/Makefile. Use linux/usr/lantronix/hello\_world/Makefile as a reference, and adjust for your application.
- 2. Add application to <install directory>/linux/user/lantronix/Makefile

See hello\_world rules and add in the same manner.

3. Edit <install directory>/linux/user/Kconfig

See hello\_world config and add in the same manner.

4. Run make config (or menuconfig) from <install\_directory/linux), and enable the application when prompted.

# 11. VIP Access Software

### Introduction

VIP Access Software provides secure remote Internet access to control almost any electronic equipment behind firewalls with ManageLinx. See the documents of ManageLinx for details.

#### **Enable VIP Access Software**

To compile and install vipaccess (VIP Access Software), enable the CONFIG\_USER\_LANTRONIX\_VIP\_ACCESS option and then rebuild  $\mu$ Clinux with "make distclean" followed by "make" from the installation directory.

### **Register the device on DSM**

To register your device on DSM, register it as DEVICELINX-DSC.

#### **Bootstrap**

VIP Access Software requires bootstrap file (bootstrap.xml). Push the bootstrap file obtained from DSM to /usr/local/etc/bootstrap.xml on the target.

### **Demo application**

VIP Access Demo is integrated with the s2e sample application.

To create an image with VIP Access Demo:

1. Enable CONFIG\_USER\_LANTRONIX\_VIP\_ACCESS and CONFIG\_USER\_LANTRONIX\_S2E\_VIP.

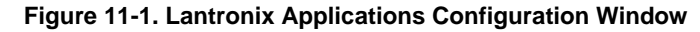

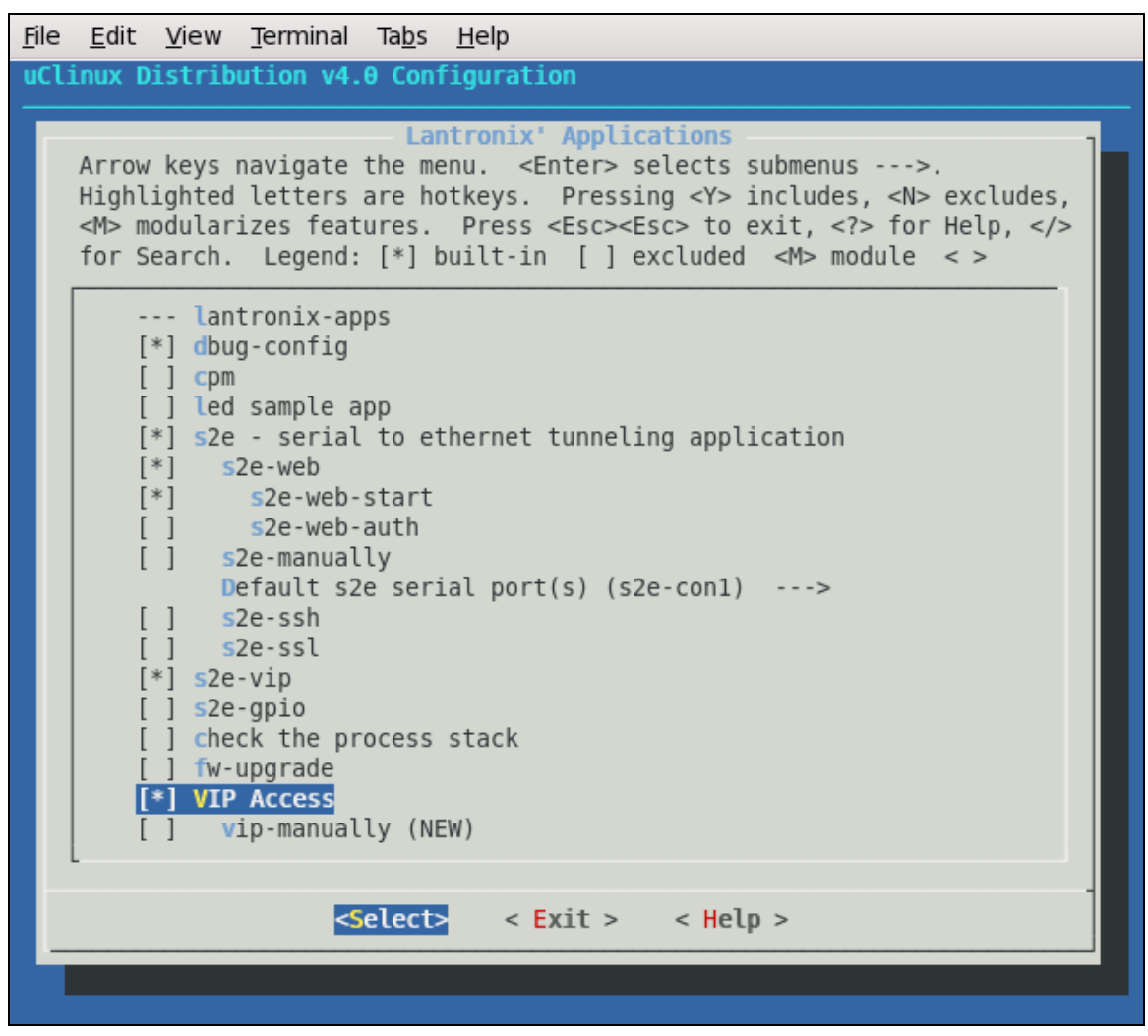

- 2. Make the Linux image and boot it.
- 3. Connect to http://<target\_ip\_address>/ by Web Browser.
- 4. Click VIP from Menu, select the bootstrap.xml from the directory where it resides and click Submit.
- 5. Toggle the VIP mode to Enable, and click Submit.

| > Menu > VIP                           | << <u>Main</u>                                                                                                    |
|----------------------------------------|----------------------------------------------------------------------------------------------------|
| Import Bootstrap File                  |                                                                                                    |
| Bootstrap file: (Not Available) Browse |                                                                                                    |
| Cubmit                                 |                                                                                                    |
| Submic                                 |                                                                                                    |
|                                        |                                                                                                    |
| VIP Access Setup                       |                                                                                                    |
| VIP mode: Enable VIP                   |                                                                                                    |
|                                        |                                                                                                    |
| Submit                                 |                                                                                                    |
| · · · · · · · · · · · · · · · · · · ·  |                                                                                                    |
|                                        |                                                                                                    |
|                                        |                                                                                                    |
|                                        |                                                                                                    |
|                                        |                                                                                                    |
|                                        | Menu > VIP          Import Bootstrap File         Bootstrap file: (Not Available)         Browse         Submit         VIP Access Setup         VIP mode:         Enable <         Submit |

| Figure 11-2 | . Serial-To-Ethern | et VIP Setup Screen |
|-------------|--------------------|---------------------|
|-------------|--------------------|---------------------|

Your device can accept connections on TCP ports (e.g. HTTP, TELNET, s2e) via VIP, after the VIP session is visible on DSM via its Web UI.

# 12. Profiling & Debugging

#### Introduction

Various tools are provided in Linux for profiling system performance and debugging applications. These include utilities for symbolic debugging, logging, and tracking of cpu, memory, network, and file system usage. Descriptions of many of these programs are provided below.

#### gdbserver

The gdbserver program can be installed on the target to aid in debugging. To compile and install gdbserver, enable the CONFIG\_USER\_GDBSERVER\_GDBSERVER option in linux/vendors/Lantronix/<platform>/config.vendor-2.6.x (or use 'make menuconfig'), and then rebuild µClinux with "make distclean" followed by "make" from the installation directory.

To start debugging an application on the target, enter the following at the Linux shell prompt:

gdbserver :<tcp\_port> <app\_path> <app\_args>

This will make gdbserver wait on port <tcp\_port> for a gdb session of the desired application.

Each application built in µClinux has an associated <app\_name>.gdb file in its build directory (typically linux/user/<app\_name>). You must use the gdb executable that is compiled for the Coldfire architecture. Under <install\_directory>/toolchains/freescale-coldfire-4.3/bin/ you will find m68k-µClinux-gdb.

To connect to the gdbserver running on the target perform the following from your host system.

m68k-µClinux-gdb <app\_path>/<app\_name>.gdb

target remote <target\_ip>:<tcp\_port>

Perform gdb commands (e.g. set breakpoints, print variables, step through the code, ...). Refer to a gdb manual for details.

Note that by default µClinux applications are compiled with space optimization on. This optimization can make debugging with gdb more difficult.

To disable space optimization comment out (prefix with a '#') the following line from <install\_dir>/linux/config/config.make:

 $COMMON\_CFLAGS\_OPTIMIZE = -0s$ 

#### syslog

The syslog daemon is responsible for recording log messages. The Lantronix SDK uses the syslogd functionality provided by busybox. By default the target will write syslog messages in the /var ramdisk partion to /var/log/messages. While syslog is useful for target development, it may be best to disable it on production units in order to reduce memory usage.

## iperf

The iperf program measures networking throughput between two systems. The program can be run on the target in either client or server mode. If client mode is chosen, iperf must first be run in server mode on the second system. With server mode, iperf must first be started on the target, and then run in client mode on the second system.

Command Syntax:

| Server | Mode: | iperf | -s |                         |
|--------|-------|-------|----|-------------------------|
| Client | Mode: | iperf | -C | <server_ip></server_ip> |

## **Other Profiling and Debugging Utilities**

Below is a list of other profiling and debugging utilities supported on the target.

| Utility | Description                                                               |
|---------|---------------------------------------------------------------------------|
| df      | Displays partition usage information.                                     |
| dmesg   | Displays kernel ring buffer.                                              |
| free    | Displays available memory statistics.                                     |
| mount   | Set or display active partitions.                                         |
| netstat | Displays network connection statistics.                                   |
| ping    | Tests network connectivity to a remote host.                              |
| ps      | Display list of active processes                                          |
| top     | Displays cpu and memory usage in real time. (Enable with make menuconfig) |

#### Table 12-1. Other Profiling and Debugging Utilities

# 13. Firmware Updates

### Introduction

Firmware updates of embedded Linux devices are usually a compromise of your requirements:

- Are online updates within Linux needed?
- Is there enough flash space to store the whole update file before starting the update?
- Is it acceptable to force the unit into an upgrade mode in which it is not responsive otherwise?
- What should happen if the upgrade fails?

There is no one approach that fits all needs. The most desirable approach, to mimic the online update process of Linux desktops and servers via a package management system like rpm or dpkg does not work because those systems tend to require more resources (memory and hard drive space for metadata) than are available on this platform.

Ipkg (<u>http://handhelds.org/moin/moin.cgi/Ipkg</u>) and Opkg (<u>http://wiki.openmoko.org/wiki/Opkg</u>) try to provide similar tools for embedded devices. But they focus on handhelds and cell phones with much more memory than our platform has to offer.

### Firmware Updates by File System

Firmware update processes for embedded Linux devices usually are based on the idea of replacing entire file systems at once. This comes with various pros and cons.

#### **Pros**

- Updates and their validation are easier to predict and test because complete file systems are replaced.
- Updates can be performed offline through the boot loader.

#### Cons

 Changing file system sizes via updates can be complicated if not impossible. Updating active file systems can be difficult because mounted files systems cannot be overwritten without potentially causing harm.

### Lantronix' Sample Update Process Implementation

#### **Overview**

The firmware update process highly depends on the flash memory layout you have chosen for your build. Lantronix provides an implementation with the following features and restrictions:

#### **Features**

- Same process for updates via boot loader and within Linux.
- Easily adjustable to customer's needs.
- Disaster recovery feature available.

#### **Restrictions**

- Update from within Linux can only update kernel, ROMFS and partitions that are not mounted.
- Update from within Linux updates 64k flash areas incrementally; so if the update process gets interrupted, the file system will be corrupted and must be caught by disaster recovery.
- No authentication and encryption of firmware upgrade files is implemented.
- Only relatively weak CRC against firmware corruption.

The upgrade process will likely require adjustments for production devices.

#### Implementation

The fw-upgrade application enables you to write firmware to flash via /var/firmware.img (pipe file). If you enable CONFIG\_USER\_LANTRONIX\_FW\_UPGRADE, this application runs automatically on a target.

To update the firmware, write the firmware image created by makeimage2.py (see below) to /var/firmware.img. You can write it via any protocol like TFTP, FTP or HTTP.

#### makeimage2.py

makeimage2.py (provided under <install\_dir>/host/usr/sbin/ and on the installation CD under the firmware\_update directory) wraps (file system) images in headers with information about the address on the flash they should be written to and concatenates them all together in a single file. To provide a basic protection against file corruption during the transfer, each data block is protected by a CRC.

The boot loader also expects the kernel (and optionally the ROMFS partition) to be wrapped in its own header. makeimage2.py also adds that one to the file identified as kernel.

Below are some example invocations of the makeimage2.py script.

1. Installing a compressed linux+ROMFS image and erasing the flash area used for the JFFS2 /usr/local partition:

#### For MatchPort AR

```
makeimage2.py images/imagez.bin:kernel:0x40000:ROMFS:
erase:0x400000:-1 /tmp/uclinux-kernel-and-romfs-and-erase-jffs2-
area.bin
```

#### For XPort Pro

```
makeimage2.py images/imagez.bin:kernel:0x40000:ROMFS:
erase:0x800000:-1 /tmp/uclinux-kernel-and-romfs-and-erase-jffs2-
area.bin
```

2. Installing an uncompressed linux+ROMFS image only, keeping the JFFS2 area untouched:

#### For MatchPort AR

```
makeimage2.py images/image.bin:kernel:0x40000:ROMFS: /tmp/uclinux-
kernel-and-romfs.bin
```

#### For XPort Pro

makeimage2.py images/image.bin:kernel:0x80000:ROMFS: /tmp/uclinuxkernel-and-romfs.bin

3. Installing an uncompressed linux kernel and using a JFFS2 root partition:

#### For MatchPort AR

```
makeimage2.py images/linux.bin:kernel:0x40000:bin:
images/rootfs.img:jffs2:0x400000:bin: /tmp/uclinux-kernel-and-
jffs2.bin
```

#### For XPort Pro

```
makeimage2.py images/linux.bin:kernel:0x80000:bin:
images/rootfs.img:jffs2:0x400000:bin: /tmp/uclinux-kernel-and-
jffs2.bin
```

#### **Updating via a TFTP Client**

To update the target via TFTP with an image file generated by makeimage2.py (see the previous section), perform the following steps:

1. From your host system, launch a TFTP session to the target. Note that this can be done when the target is in dBUG with the TFTP server enabled, or when the target is running Linux provided that the root file system is ROMFS, and a JFFS2 partition is not mounted.

```
$ tftp <target-ip>
```

2. From within the TFTP client program, set the file transfer mode to 'octet'.

tftp> mode octet

3. Now set the timeout value to a high value. The TFTP upgrade may take some time due to flash writes, so the timeout should be set to a suitably high value.

tftp> timeout 999999

4. Push the firmware update file to the target. Note that firmware updates must be pushed to the /var/firmware.img.

```
tftp> put uclinux-kernel-and-romfs-and-erase-jffs2-area.bin /var/firmware.img
```

5. Reset the target once the TFTP upgrade is complete. The target will now boot with the updated file system(s).

#### Updating via a FTP Client

To update the target via FTP with an image file generated by makeimage2.py (see the previous section), perform the following steps:

1. From your host system, launch a FTP session to the target. Note that this can be done when the target is running Linux provided that the root file system is ROMFS, and a JFFS2 partition is not mounted.

```
$ ftp <target-ip>
```

- 2. Log in to prompt (default username and password is root:root).
- 3. Change to binary mode.

```
ftp> binary
200 Type set to I.
```

4. Push the firmware update file to the target. Note that firmware updates must be pushed to /var/firmware.img.

ftp> put uclinux-kernel-and-romfs-and-erase-jffs2-area.bin
/var/firmware.img

#### **Updating via a WEB Browser**

To update the target via WEB Browser with an image file generated by makeimage2.py (see the previous section), perform the following steps:

 From your host system, launch an HTTP session to the target via WEB Browser. Note that this can be done when the target is running with CONFIG\_USER\_LANTRONIX\_S2E\_UPDATE.

|                                 | > Menu > System     | << <u>Main</u>           |  |  |
|---------------------------------|---------------------|--------------------------|--|--|
| Serial-To-Ethernet<br>Converter | System              |                          |  |  |
|                                 | □ Factory Defaults: | Restore Factory Defaults |  |  |
| Menu                            |                     | Firmware Update          |  |  |
| >> <u>Main</u>                  | Update:             | Browse                   |  |  |
| >> <u>Network</u>               | Deheet              | Pahaat Davica            |  |  |
| >> Serial Port 1                | L Reboot:           | Reboot Device            |  |  |
| - <u>Port Setup</u>             | Submit              |                          |  |  |
| - <u>Tunnel Setup</u>           |                     |                          |  |  |
| - <u>Status</u>                 |                     |                          |  |  |
| >> <u>Administrator</u>         |                     |                          |  |  |
| >> <u>System</u>                |                     |                          |  |  |
|                                 |                     |                          |  |  |
|                                 |                     |                          |  |  |

Figure 13-1. Serial-To-Ethernet System Setup Screen

- 2. Click **Browse** and select the firmware file.
- 3. Select Update and then click Submit.

# 14. Resources

## Lantronix Open Linux SDK Forum

The Lantronix Linux SDK forum Web site (<u>http://forums.lantronix.com</u>) is the primary resource to obtain updated revisions of the SDK. The SDK and related documentation are also available via the Downloads page (<u>www.lantronix.com/support/downloads</u>). Please visit the Lantronix Web site or the Forums page to determine if a more current version of the SDK is available.

Individual forum topics are monitored by Lantronix engineers and technical support staff and may be used to ask questions regarding any aspect of the SDK. Complete the registration process to obtain a logon ID and post your question. If enabled in your user profile, you will receive an email message when a response to your post is available. Other options for interacting with the forum are described on the forum site itself.

### Links to Related Web Sites

- <u>www.uclinux.org</u> μClinux home page
- www.ucdot.org/faq.pl very valuable documents describing details about µClinux
- http://www.linux-mtd.infradead.org/ JFFS2 and mtdutils home page
- <u>www.uclibc.org</u> uClibc home page
- www.codesourcery.com/archives/coldfire-gnu-discuss/maillist
- http://forums.freescale.com/freescale/board?board.id=CFCOMM Freescale Coldfire forum
# A. Important Configuration Switches

| Switch                                                                                                    | Path in Configuration Utility                                                                                          | Description                                                                                                    |
|----------------------------------------------------------------------------------------------------|----------------------------------------------------------------------------------------------------|----------------------------------------------------------------------------------------------------|
| CONFIG_NFS_FS                                                                                                    | KERN->File systems->Network File<br>Systems->NFS file system support                                                   | Enables Network file system.                                                                                                |
| CONFIG_NFS_V3                                                                                                    | KERN->File systems->Network File<br>Systems->NFS file system support-<br>>Provide NFSv3 client support                 | Enables NFS version 3.                                                                                                    |
| CONFIG_NFS_COMMON                                                                                                    |                                                                                                    | automatically selected when<br>CONFIG_NFS_FS gets selected                                                                  |
| CONFIG_IP_PNP_DHCP                                                                                                    | KERN->Networking->Networking<br>options->TCP/IP networking->IP:<br>kernel level autoconfiguration->IP:<br>DHCP support | Enables kernel level IP configuration using DHCP.                                                                           |
| CONFIG_IP_PNP_BOOTP                                                                                                    | KERN->Networking->TCP/IP<br>networking->IP: kernel level<br>autoconfiguration->IP: DHCP<br>support                     | Enables kernel level IP configuration using BOOTP.                                                                          |
| CONFIG_ROOT_NFS                                                                                                    | KERN->File systems->Network File<br>Systems->Root file system support<br>on NFS                                        | Enables NFS mount as RFS.                                                                                                   |
| CONFIG_LTRX_CPDRV                                                                                                    | KERN->Processor type and<br>features->CP driver support                                                                | Enables CP driver (/dev/cp)                                                                                                 |
| CONFIG_LTRX_CPM_DEFAULT_<br>DEVICE<br>CONFIG_LTRX_CPM_DEFAULT_<br>GPIO<br>CONFIG_LTRX_CPM_MANUALY<br>CONFIG_LTRX_CPM_MANUALY_<br>CP* | KERN->Processor type and features->Lantronix CP Manager                                                                | Specify usage of CP.<br>DEVICE maps CP as pre-defined<br>use.<br>GPIO maps all CP as GPIO.<br>MANUALY maps each CP by user. |
| CONFIG_NOMMU_INITIAL_TRIM_<br>EXCESS                                                                                                 | KERN->Processor type and<br>features->Turn on mmap() excess<br>space trimming before booting                           | Enables page triming in mmap.<br>Effective for memory fragmentation<br>avoidance with Shared profile.                       |
| CONFIG_RECLAIM_PAGE_BEFO<br>RE_LOADING                                                                                               | KERN->Processor type and features->Reclaim page before process loading                                                 | Enables that reclaim pages before<br>loading a process.<br>Effective for memory fragmentation<br>avoidance.                 |
| CONFIG_NOMMU_NUMERICAL_A<br>LLOC_PAGES                                                                                               | KERN->Processor type and<br>features->Turn on mmap that<br>allocates memory per page                                   | Enables that mmap allocates pages by numeric instead of order.                                                              |

Table A-1. Important Configuration Switches

| Switch                                    | Path in Configuration Utility                                                                                                  | Description                                                                                          |
|-------------------------------------------|----------------------------------------------------------------------------------------------------|----------------------------------------------------------------------------------------------------|
| CONFIG_SERIAL_MCF_RS485                   | KERN->Device Drivers->Character<br>devices->Serial drivers->Enable<br>RS485 support in the new style<br>ColdFire serial driver | Enables RS-485 support.                                                                              |
| CONFIG_USER_BUSYBOX_FEAT<br>URE_MOUNT_NFS | BUSY->Linux System Utlilites-<br>>mount->Support mounting NFS file<br>systems                                                  | Enables NFS support on mount command.                                                                |
| CONFIG_USER_PORTMAP_PORT<br>MAP           | USER->Network Applications-<br>>portmap                                                                                        | Enables NFS support on mount<br>command.                                                             |
| CONFIG_USER_GDBSERVER_GD<br>BSERVER       | USER->Miscellaneous Applications-<br>>gdbserver                                                                                | Build gdbserver.                                                                                     |
| CONFIG_USER_CONSOLE_DEFA<br>ULT           | USER->Console Login<br>Configuration                                                                                           | Use console depends on<br>linux/vendor/Lantronix/ <platform>/ro<br/>mfs_extra/etc/inittab</platform> |
| CONFIG_USER_CONSOLE_NONE                  | USER->Console Login<br>Configuration                                                                                           | Don't use console                                                                                    |
| CONFIG_USER_CONSOLE_CON1                  | USER->Console Login<br>Configuration                                                                                           | Use CON1 (ttyS0) as console                                                                          |
| CONFIG_USER_CONSOLE_CON2                  | USER->Console Login<br>Configuration                                                                                           | Use CON2 (ttyS1) as console                                                                          |
| CONFIG_USER_CONSOLE_LOGI<br>N_AUTH        | USER->Console Login<br>Configuration                                                                                           | Use login authentication for console                                                                 |

Abbreviations used in the table above

### Table A-2. Configuration Switch Abbreviations

| Abbreviations | Description                                                                    |
|---------------|--------------------------------------------------------------------------------|
| BUSY          | USER->BusyBox->BusyBox (NEW)                                                   |
| KERN          | Kernel/Library/Defaults Selection -> Customize Kernel Settings                 |
| USER          | Kernel/Library/Defaults Selection -><br>Customize Application/Library Settings |

### B. Differences Between µClinux and Standard Linux

The  $\mu$ Clinux kernel is a collection of patches to make the standard Linux kernel run on CPUs that do not have an MMU. As a consequence you will encounter some differences between the  $\mu$ Clinux and the standard Linux behavior. While porting existing Linux applications to  $\mu$ Clinux/ColdFire you should be aware of these limitations:

- no fork() consider using vfork() instead but beware of the difference of their semantics
- no daemon() it is usually implemented on top of fork and cannot be easily replaced without changing the semantics.
- fixed stack size -- the stack of an application is set at execution time and cannot grow during runtime. The default stack size is 4k! It can be increased with the "-s" option of m68k-uClinuxelf2flat.
- limited libc compared to glibc -- either add more to libc, or remove some functionality.
- no support for ELF binary file format
- very limited support for shared libraries due to missing MMU -- all applications get linked statically
- mmap() is very inefficient
- no paging -- applications have to be loaded completely into RAM, the heap is very susceptible to fragmentation.
- processes do not run in their isolated virtual memory -- they can corrupt other processes and even the kernel.

## C. Troubleshooting

### **Technical Support**

#### **Technical Support US**

Check our online knowledge base or send a question to Technical Support at <u>http://www.lantronix.com/support</u>.

Phone: (800) 422-7044 (US Only) (949) 453-7198

#### Technical Support Europe, Middle East, and Africa

Phone: +33 (0)1 39 30 41 72 +49 (0) 180 500 13 53 (Germany Only)

Email: eu\_techsupp@lantronix.com or eu\_support@lantronix.com

Firmware downloads, FAQs, and the most up-to-date documentation are available at <u>www.lantronix.com/support</u>.

When you report a problem, please provide the following information:

- Your name, and your company name, address, and phone number
- Lantronix model number
- Lantronix MAC number
- Software version (on the first screen shown when you Telnet to port 9999)
- Description of the problem
- Status of the unit when the problem occurred (please try to include information on user and network activity at the time of the problem).